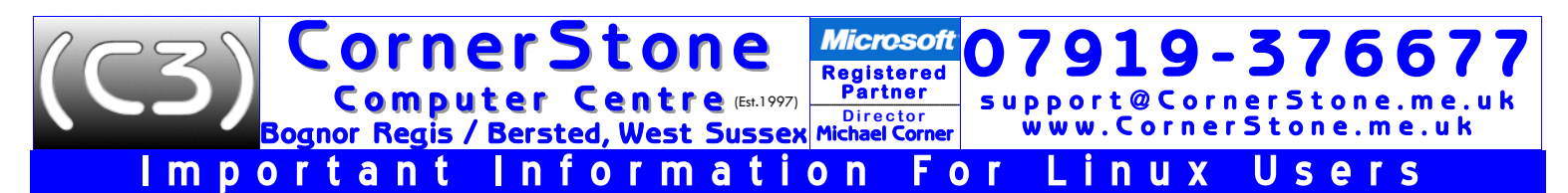

Linux a fast, safe & easy to use FREE alternative to Windows or macOS, with excellent hardware support & a vast catalogue of available software. In its various 'flavours' (e.g. desktop, Android, iOS, macOS, ChromeBook, smart TVs, corporate & internet servers, supercomputers, IoT (Internet of Things) devices, etc), there are SUBSTANTIALLY more devices running Linux than Windows (technically, Apple's macOS is based on BSD (which is based on UNIX, as is Linux), but they share the same core functionality & apps can be (if recompiled) crosscompatible with Linux. However, whereas macOS has little better than a micro-kernel, supporting very little hardware, Linux uses a monolithic-kernel, supporting vastly more)! Generally, operating systems (e.g. Windows, Linux, macOS, etc) contain 3 main components: kernel, distribution (often referred to as "Distro") & desktop (there's separately also device drivers (some are built-in to kernel), software & data files)... In Windows & macOS, these are bound into 1 item & are not individually upgradable or customizable (generally, just colours, fonts, icons & background picture). In Linux, the entire desktop presentation/layout is changeable & customizable, there are many to choose from & you can install more than one (select desktop during login). You can also upgrade the kernel (upgrade may contain security or bug fixes or have better or enhanced performance or hardware support), without changing anything else & it only takes minutes to do so! Think of Linux distro's like Windows versions (e.g. XP, Vista, 7, 8, 8.1, 10 & 11), only there's over 300 to choose from! Depending on your hardware specification (or personal choice), we recommend the following Linux distro's & desktops (they all share the same Linux kernel):

|           |                                                                                                    |                                 |                     | ,                                                                                                    |
|-----------|----------------------------------------------------------------------------------------------------|---------------------------------|---------------------|----------------------------------------------------------------------------------------------------|
|           | distribution                                                                                                    | desktops                        | upgrades            | es desktop                                                                                                    |
|           | Zorin (Ubuntu LTS based)<br>fast, very easy to use with familiar Windows,<br>macOS or Android themes & quick upgrades<br>suitable for both new & experienced users  | custom G/X                      | every<br>2<br>years | y<br>s MATE<br>highly customizable with a familiar "Windows" look & feel<br>fast, easy to use & visually attractive<br>(recommend "Blue Submarine" theme)                |
|           | Manjaro (Arch based)<br>very fast, easy to use & maintain & always<br>up-to-date with lots of software<br>best hardware support & good for gaming                   | M/G/K/X/C<br>B/D/i3             | rolling             | g GNOME<br>easy to use, clean & modern user experience<br>(presented like a mobile phone or tablet screen)<br>limited customization, but excellent accessibility options |
|           | Bodhi (Ubuntu based)<br>very fast, easy to use & highly customizable<br>suitable for both new & experienced users<br>& old/low spec computers                       | <b>Moksha</b><br>(Enlightenment | every<br>2<br>years | y KDE Plasma<br>s extremely customizable with a familiar "Windows" look & fee<br>more suitable for experienced or advanced users                                         |
|           | Garuda (Manjaro based)<br>fast, easy to use & maintain, fault tolerant,<br>optimized kernel & always up-to-date<br>includes easy maintenance, settings & game menus | G/K/X/C                         | rolling             | g XFCE<br>basic, very fast, highly customizable<br>(good for old/low spec computers)                                                                                     |
| Ó         | Emmabuntüs (Debian based)<br>very fast & beginner-friendly<br>suitable for old/low spec computers                                                                   | LXQT/X                          | every<br>2<br>years | y<br>s                                                                                                    |
| PCLinuxOS | PC Linux (independent/Red Hat)<br>robust & good hardware support<br>suitable for more experienced users or Apple computers                                          | M/K/X<br>LXDE<br>Trinity        | semi-<br>rolling    | i-<br>Deepin HTML5+Webkit based, aesthetically pleasing<br>Enlightenment basic, fast, customizable, animated actions<br>LXDE GTK based, fast                             |
|           | Linux Mint (Ubuntu LTS based)<br>easy to use & beginner-friendly<br>suitable for new users                                                                          | M/X/C                           | every<br>2<br>years | LXQT LXDE+Razor-Qt based, fast, modular   i3 basic, fast, suitable for advanced users   s Trinity fast & looks like Windows XP                                           |
|           |                                                                                                    |                                 |                     | undated: 20240210                                                                                                    |

NOTE: in a rolling distro, software, bug & security updates are released as soon as they become available, but updates are quicker (so good for slow internet) & there's no upgrades... after updating, you have the current versions & always have access to the latest Linux kernel, device drivers & software available. However, leaving it too long before installing updates can 'break' the system - potentially fixable (see troubleshooting below), but may require a fresh install. A point-release distro has versions (e.g. Ubuntu 23.10, Ubuntu 24.04, etc) & regular updates for software, bugs & security, but no additional software or major changes until the next upgrade, often released every 6, 9 or 12 months (2 years for LTS), which either takes a LONG time (downloads the entire system, just to replace the packages that have changed) or requires a fresh install. By relying on older, time-tested versions of software, point release distros have greater reliability & stability. As rolling distros have the latest innovations & features, they may be necessary to support newer hardware or software, but maintenance could necessitate greater technical competence & knowledge. In a semi-rolling distro, third-party software follows a rolling release model (e.g. if came with LibreOffice v6, you'd get v7), but core system software is point release based (this varies with distro as some also include Linux kernel & system libraries). Installing software via Flatpak or Snap (see below) mitigates these issues. When upgrading the kernel, Long Term Support (LTS, with 5 year's support) versions are recommended.

NOTE: a desktop environment is not just a single entity, but rather a collection of all the software elements that make up the Graphical User Interface (GUI), commonly including their own preferred applications, icons, widgets, add-ons & extensions to provide extra features (i.e. a window manager: to display, move & resize application windows; a file manager: to browse, copy, delete, rename & access files; a panel: to provide a menu & display information such as date, time, sound volume & WiFi; a settings manager: to configure the 'look & feel' of the environment). Choosing a suitable desktop environment can help improve productivity, workflow, ease of use & overall experience.

# We always use the same username & password (for login & keyring) for Linux: username=*owner*, password=*id* (or *password*) &, if applicable, root password=*root*.

If you change password, Linux will insist on a 'secure' password & it'll have to be longer, often with a mix of upper/lower case letters &/or numbers/symbols... this can be tiresome when entering every time just for updates or installing a program & as passwords are easily removable (see General Linux troubleshooting below), there's no real advantage of changing it!

updated: 20230215

### CornerStone Microsoft 919-3766 Registered Computer Centre (Est. 1997) Partner support@CornerStone.me.uk ognor Regis / Bersted, West Sussex Michael Corner www.CornerStone.me.uk

To create installation media in Windows, download required Linux ISO file from publisher's website & then use either *ImgBurn* (imgburn.com) (*Write image file to disc, Browse for a file*, select ISO, set *Write Speed* to 4x (or less), *Write*) for CD/DVD (depending on size) or *Rufus* (rufus.ie) (select *Device, Select*, browse to ISO, *Start*) for USB. Most versions of Linux also support 'Live Boot', which means you can try it out (it'll automatically recognize most hardware!) without changing whatever is currently installed (on newer computers, disable 'secure boot' in BIOS first)!

If not already present, we install the following programs (if compatible with the computer hardware & version of Linux installed):

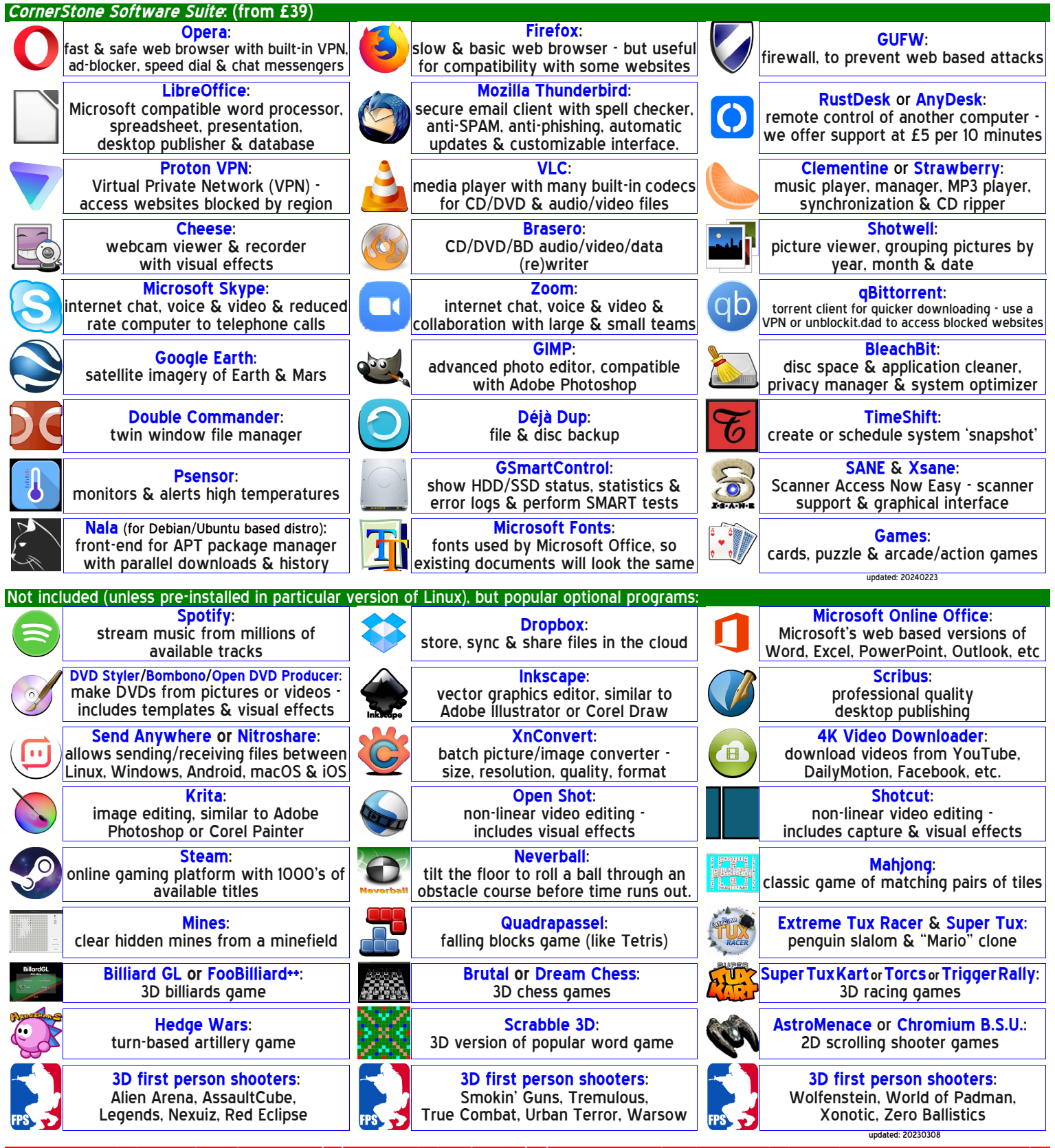

NOTE: Adobe Flash was discontinued on 31/12/2020 & blocked from 12/01/2021. Do NOT install Adobe Flash, Oracle Java or Adobe Acrobat (all unsafe). Acrobat/PDF support is included in Linux & also in most web browsers (which also include Java).

Call Monday-Friday 0900-1700 or text/email anytime ©2016-2024 CornerStone Computer Centre (Bognor Regis) Limited. All Trademarks acknowledged. Errors & Omissions Excepted. Last updated: 2024:02:23

page:2/18

#### ornerStone Microsoft **1 Q -**37 Registered Computer Centre (Est. 1997) Partner pport@CornerStone.me.uk ognor Regis / Bersted, West Sussex Michael Corner www.CornerStone.me.uk

# Table of Contents

| 1.  | Things to do first                  | initial steps before starting to use computer                                         |
|-----|-------------------------------------|---------------------------------------------------------------------------------------|
| 2.  | Connecting to the Internet          | how to connect computer to internet                                                   |
| 3.  | Censorship                          | how to add another layer of security while browsing                                   |
| 4.  | Cookies                             | what they are & what they're for                                                      |
| 5.  | WiFi security                       | how to prevent other people or devices accessing your internet                        |
| 6.  | Using programs                      |                                                                                       |
| 7.  | Password keyring & file permissions |                                                                                       |
| 8.  | Application Store                   | how to install or uninstall programs                                                  |
| 9.  | Office suite                        | Microsoft Office alternative & recommended file formats                               |
| 10. | Apple                               | potential compatibility issues with Apple hardware or software                        |
| 11. | Data backup                         | location of files previously backed up                                                |
| 12. | WINE                                | how to (possibly) run Windows programs in Linux                                       |
| 13. | Web browser                         | recommended & not web browsers, setup & safe usage                                    |
| 14. | Email                               | how to (re)setup email access, recommended providers, how to access & how email works |
| 15. | Hardware support                    | how to install device drivers                                                         |
| 16. | Printer & scanner                   | how to add a printer/scanner & how to fit & use ink cartridges                        |
| 17. | Hardware issues                     | how to troubleshoot hardware issues                                                   |
| 18. | Security                            |                                                                                       |
| 19. | Updates                             | how, when & why to install updates                                                    |
| 20  | . Update issues                     |                                                                                       |
| 21. | System snapshots                    | how to restore previous system state in the event of an issue                         |
| 22  | . Universal Serial Bus              | USB, what it is & what it can & can't do                                              |
| 23. | . Files & folders                   | how & where to store your files & what they are                                       |
| 24  | . Screen position                   | how best to position a screen & how to avoid tiredness                                |
| 25  | . Search engines                    | good & bad search engines & how they work                                             |
| 26  | . Social media cons & scams         | how to avoid being conned or scammed online                                           |
| 27  | . Ransomware                        |                                                                                       |
| 28  | . Browsing                          | what to lookout for to avoid malicious websites                                       |
| 29  | . Web passwords                     | how to resolve issues when signing into websites                                      |
| 30  | . Secure websites                   | how to recognize a secure website & password usage                                    |
| 31. | Internet scams & identity theft     | what to lookout for to avoid becoming a victim                                        |
| 32. | . Performance issues                | what will & won't make a difference to computer performance & disc space              |
| 33. | . Casting, mirroring & streaming    | using a wireless display                                                              |
| 34  | . Backing up data files             |                                                                                       |
| 35. | . Scanning                          | how to scan pictures or documents                                                     |
| 36. | . Keyboard shortcuts                | keys commonly used in word processors & why they were chosen                          |
| 37. | . Cleaning                          | computer cleaning regime, why it's necessary & risks of not doing it                  |
| 38. | . Printer inks                      | printer running costs                                                                 |

| Troubleshooting         |                                                                   |
|-------------------------|-------------------------------------------------------------------|
| General troubleshooting | how to & help for more general issues                             |
| Recommended websites    | websites with either help & instructions or downloadable programs |
| • 🤎 •                   | updated: 20230804                                                 |

## 1. Things to do first:

- read these notes (skip any not applicable), paying extra attention to yellow (important) & red (critical) highlighted ones! (there's a copy on the desktop & also 4 documents of police advice on how to spot & avoid various types of fraud & scams). connect to internet - see #2 below (TAKE NOTE OF POTENTIAL ISP BLOCKING ISSUES IN PARAGRAPH #3). install all available updates - see #19 & #20 below.

- install device drivers for any peripherals (e.g. printer) see #15-#17 below & General Linux troubleshooting. install any other required software that isn't included in the CornerStone Software Suite. Be mindful you'll need to <u>TO DO Li</u> TO DO LIST know your login details (generally an email address & password) for anything that's web based or requires activation. 2 THINGS This isn't anything we could know, backup from previous installation or find out for you, so you'll need to know them! If **3.FiRST** it's just password you've forgotten, then it's common you can reset it via publisher's website.
- copy back any data files from external drive(s).
- start using computer... remember, you'll need to know your login details for email & websites as none are currently known to web browser(s), unless you previously signed into your browser & had sync enabled (obviously, you'll need to know the browser account details to sign-in again, which are usually email address or telephone number & password).

Bognor Regis / Bersted, West Sussex Michael Corner Linux connects to the internet EXACTLY the same way Windows or macOS would. If using a router for internet connection, do NOT install ANY software from your internet service provider (ISP) - NONE is required (it's likely to just be an anti-virus trial & even more likely to be a 'bad' one, but it wouldn't be compatible with Linux anyway!). If it was already setup & previously in use, see below for connection options, else if you have a new router, supplied by your ISP, it's common, but not guaránteed, they would have already set it up for you. If you bought a router independently, it definitely won't be setup. Depending on the type of internet connection you have (e.g. ADSL, fibre, Fibre To The Premises, etc), you might first need to contact your ISP to get setup details & configure the router.

Microsoft

Registered

Partner

7919-3766

support@CornerStone.me.uk

www.CornerStone.me.uk

CornerStone

Computer Centre (Est. 1997)

- LAN/network/cable (8 pin RJ45 plug, UTP/STP, category 5e/6 this information is often printed on the cable) plug RJ45 lead (can come in any colour, but black, grey & yellow are common), one end into a router output socket (generally labelled as "LAN", not to be confused with "WAN" which is an input socket) & the other end into a LAN socket on computer & you're connected (same as Windows & macOS). NOTHING MORE IS REQUIRED. A cable connection is the most secure as it can't be 'listened to' or 'hacked' like a WiFi connection & no passwords are required as it's a physical connection.
- WiFi (wireless) if WiFi auto-connects, that means you have an unsecured router with no WiFi password setup, so anyone nearby could use your internet for free(!) - potentially this could cost you a lot of money, if you have a usage limit & they take you over, but at the very least, they could slow down your internet speeds & it's also possible they could access files on your computer(s) or even access security camera(s) (if you haven't changed default passwords)! If this is the case, you should immediately setup the router (see manual) & change the name (SSID), login password & WiFi password(s) & then reconnect. It could also be you've connected to someone else's nearby, unsecured or a "malicity password(s)" and the part of the part of the part 'malicious agent's' router, so disconnect straight away. To connect to your router, click network connection icon by clock (image varies for different versions of Linux & desktop: signal bars, little screens or a globe are common, but it'll say "not connected" or "connections available" (or words to the effect) when you put the cursor over it) & it'll display in-range routers/networks. If no routers/networks are listed, check your WiFi device is installed (physically, is the adapter present & correctly seated/inserted), check the device driver is installed, which might need a LAN connection to download) & enabled, check WiFi radio/signal is enabled & airplane/flight mode is off (on same network menu, possibly accessed via right click) &, if using a portable computer, check WiFi is switched on (via a physical key, switch or button). If still not working, it could be either a bad/corrupted device driver (remove & reinstall, which might require a LAN connection to download) or the WiFi adapter or slot/socket has failed. If other routers/networks are listed, but yours isn't, check router is plugged in, switched on & LEDs are lit & if you can connect via a (modern) mobile phone or tablet or another (modern) computer, that could mean 2.4GHz isn't enabled on router (meaning the other devices are connecting via 5.0GHz & this computer only supports 2.4GHz. See router manual for how to enable 2.4GHz). If still not 🕔 listed, you're either out-of-range, so move computer closer, or there's a fault with the router or service, so contact your ISP. If yours is listed, select & enter the router's current WiFi password (either password entered when router was setup or whatever was assigned by ISP (which should be changed immediately) - often either printed on router or supplied on a card (if you're unable to read this, either use a magnifying glass or take a picture with a smart phone or digital camera & then you can 'zoom in' to make the writing bigger!)) when prompted & you're connected (same as Windows & macOS). If you change router's WiFi password, you'll need to remove it from stored networks so Linux (& Windows & macOS) will re-ask (click (for some versions of Linux or desktop, right click) network connection icon, Edit/Network Connections, select connection, click "-" to remove & then reconnect as per above). If you're starting afresh with a new router, it may need to be setup before use (check ISP's supplied instructions).
- 3G/4G/5G USB modem plug modem into a spare USB socket (at least USB2 speed) on computer, click network connection icon & select mobile network (may be named, e.g. Vodafone), then follow prompts to select internet provider & service type (contract/PayAsYouGo) & it'll automatically connect (NOTE: some modems/providers require entering details for APN, username and/or password (e.g. Vodafone password is web), so you might need to check with provider). Technically, this is a mobile phone, just without a screen or battery, so the exact location affects signal strength - if low/poor signal, try moving the computer, ideally closer to a window, ideally towards the direction of your network's mobile mast outside.
- MiFi connect as per WiFi above. Technically, this is also a mobile phone without a screen (maybe just some LEDs), but it does have a battery, that needs to be charged regularly & location also affects signal strength - as it's portable, you could place it by a window, again towards the direction of your network's mobile mast outside.
- Tethering from a mobile phone or tablet or a WiFi 'hotspot' connect as per WiFi above.

If Linux has been reinstalled or you previously had Windows or macOS installed or you have a different computer to before, then it won't yet know your router & WiFi password until you tell it... It's a one-off procedure, that you did in exactly the same way previously, when you first connected your computer to that router & after, Linux 'remembers' it for next time. Until connection is (re)established, you CANNOT browse internet, check email, search, download, update ANYTHING from the internet (same as Windows & macOS)! If you've forgotten your WiFi password, you can't find out what's stored on the router, but you can change it (a router reset 'might' return it to whatever the default was, but could also just wipe it completely & you'd need to re-setup the router!). Router access details & default password(s) are either supplied on a card with the router or printed on a sticker on the router. Plug a network cable (should be supplied with router, else we sell 2m @ £2.50 (also available: 3m, 5m, 10m, 15m, 20m, 50m) into router & computer (some newer portable computers don't have a LAN/network socket, so you can't do this without getting a USB to LAN adapter), load a web browser (e.g. Opera), enter router's IP address (e.g. 192.168.0.1), enter router's login details, browse to WiFi/WLAN/etc settings, delete the current WiFi password (it'll likely be displayed as dots or asterisks) & just enter/make up a new one (then write it down & keep that somewhere safe!), save settings & then connect as per above. Any other WiFi devices (e.g. mobile phone, other computer, TV, etc) will also need to reconnect with this new password.

updated: 20240127

page:4/18

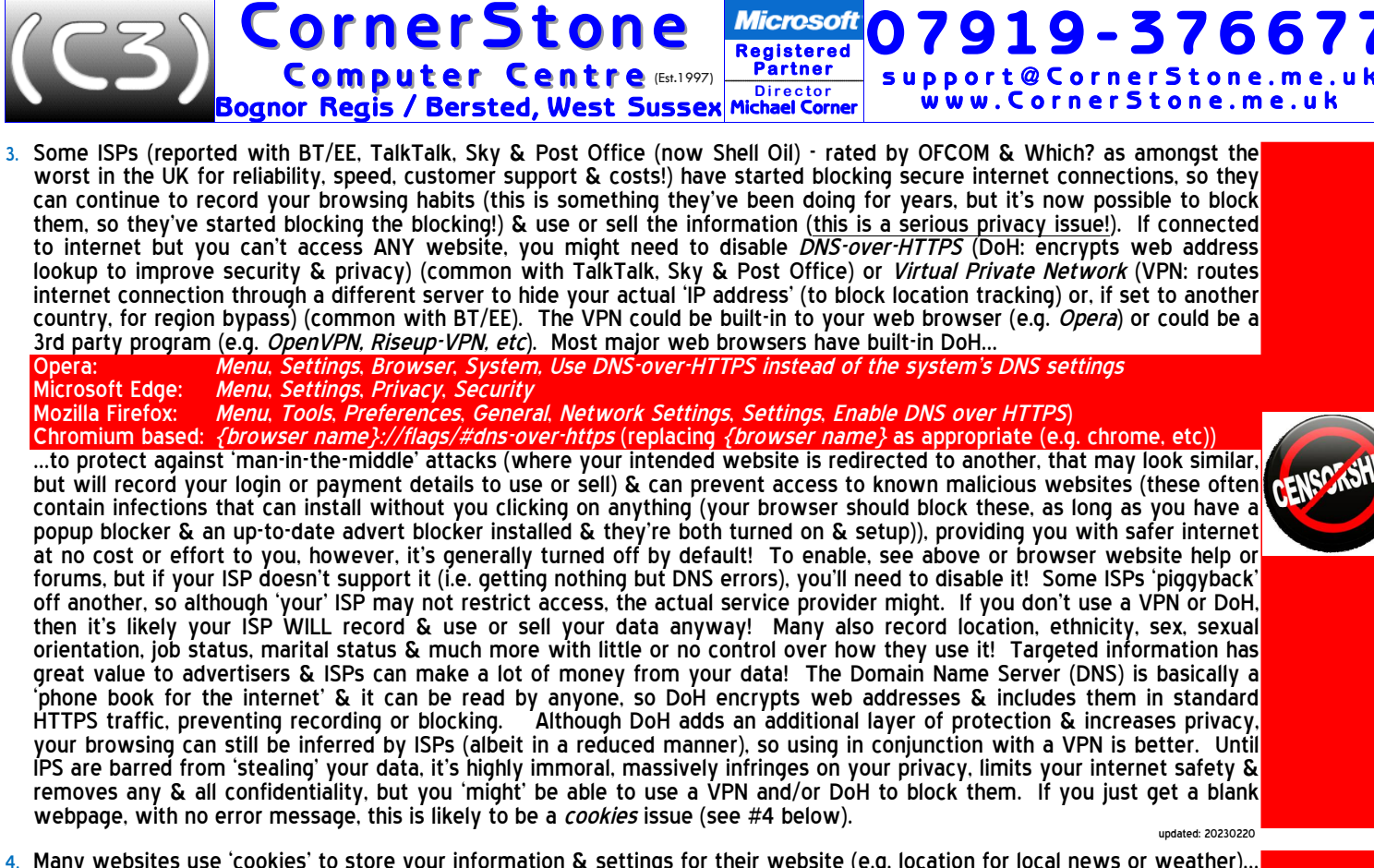

- Many websites use 'cookies' to store your information & settings for their website (e.g. location for local news or weather)... this is literally just a text file & poses zero infection risk. However, more 'dubious' websites can use the cookies to track & record other information & usage habits, even from different websites, which they can then use for specific targeted content or advents or they can sell to 3rd party companies who build up a profile of your internet use. Companies like Facebook & Google may well have thousands of records on an individual (they are legally required to provide this information to you upon request) & they make a LOT of money by selling it. For privacy reasons, you would want at least 3rd party cookies (content not related to the main website you're browsing) blocked by default, which could be either all the time or just when the browser is in 'private mode' (this stores & tracks nothing, leaving no trace of the sites you've been to). However, whilst European law requires ALL websites to prompt for you permission to use cookies, some websites are now insisting you accept or you can't access the website. Some quite legitimate websites will use 3rd party companies to handle the cookies, meaning if blocked by the browser, you could be presented with a blank page even if you've selected 'customize' to see what information they want, so you can select which cookies you're willing to accept... in those cases, you'll either need to not use that website (recommended), or temporarily change your browser settings to not block cookies (change back again after exiting that website). For example, in Opera, goto Settings, Privacy and security, Cookies and other site data, General settings, select which cookies policy you want/need to use.
- 5. For WiFi/wireless security on your router, make sure you're using the WPA2 (or newer) protocol with AES encryption (check router's manual for how to access settings). WEP (slow) & WPS are both easily 'crackable' & WPA1 isn't encrypted at all! Additionally, always change the default router name & password as there's software available to display default passwords based on router name. If someone (nearby) can access your router & they use your internet, YOU could be faced with a large usage bill if they take you over your limit. It's illegal (fines & prison) & you should report such activity to the police! : 20230221
- 6. To run a program in Linux, do EXACTLY the same as Windows or macOS... shortcuts on desktop are double-left click to run (unless mouse/touchpad has been set to single click, via File Explorer, View, Options, Click items as follows), shortcuts on menu, quick launch (if present, next to menu) or dock (if present) are all single left click. If mouse/touchpad is set to lefthanded mode, left & right are reversed. To exit a program, do EXACTLY the same as Windows or macOS... click [x] in top left or right (depending on theme) edge of program window, or program may have a menu with Quit/Close/Exit/etc. When running a program, do EXACTLY the same as Windows or macOS to access functions/features by clicking the menus... For example, while in a word processor, click File, Save As then browse to the folder where you want to store the file & enter the name you want to give it, then click Save/OK to store it (if saving a new copy of an existing file you've made changes to, just click File, Save to overwrite the old copy). There may also be icons on the toolbar at the top/bottom/sides with the same functions. There is ZERO difference in everyday program operation between Linux, Windows & macOS. The same version of the same program (e.g. Skype, LibreOffice, Thunderbird, any web browser or website, Spotify, etc) will look pretty much identical for all three (excepting different themes, colours, etc (e.g. light & dark)). undated: 20230310

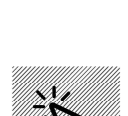

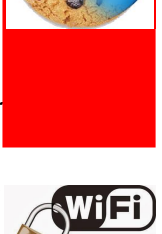

Similar to Apple's macOS, Linux uses a 'keyring' to store passwords (for example, in web browsers for remembered website logins). The keyring too has a password & our default is the same as the user password, id or password. Files (e.g. documents, pictures, etc), like Windows & macOS, can have "read-only" permissions, preventing overwriting or changing... to change: right click file, select Properties, Permissions, change access for required group(s) to "Read and write".

Microsoft

Registered

Partner

ornerStone

Computer Centre (Est. 1997)

Bognor Regis / Bersted, West Sussex Michael Corner

- 8. Similar to Microsoft, Apple & Android application (app) stores, Linux uses a software 'repository' (add/remove programs or software/package manager on menu) - this lists all programs compatible with that version of Linux & you can just browse or search to install or uninstall (NEVER delete programs, ALWAYS uninstall else you can 'break' Linux (& Windows & macOS)!) any program you do/don't want (click 'tick box' next to program then click 'Apply'). You will be informed if program "A" needs to be installed before "B", but this is just for reference & you might be prompted to select or confirm various plug-ins - check to see which, if any, are applicable or wanted/needed & select accordingly. As a general rule, **do NOT put CD/DVD into computer to install software** (certainly not Windows or macOS based!). Any Debian or Ubuntu based (.DEB) Linux (e.g. Zorin or Mint) or Red Hat based (.RPM) Linux (e.g. PC Linux or OpenSUSE) also support installing downloaded programs (see below for recommended websites) & Arch based (e.g. Manjaro) has the AUR (Arch User Repository, enabled via 'preferences' in package manager) which contains community maintained programs (e.g. Skype is by Microsoft, Chrome is by Google, etc) that are downloaded & compiled (takes longer than installing programs from main repository). Programs in the AUR may not be compatible with your hardware or Linux version (e.g. installing Epson printer driver for Canon printer!). Programs may also need to be compatible with the installed desktop (e.g. GNOME, KDE, XFCE, etc) - most versions of Linux we install are GNOME compatible, but if you've installed something else, you'll need to check. Many versions of Linux also support 'Snap' or 'Flatpak' these include all required dependencies for a program & are crossdesktop & Linux type (e.g. Debian, Red Hat, Arch, etc) compatible, but will take longer to install. Snap are maintained only by Canonical, who can be slow in releasing updates, whereas Flatpak are independent, so are the preferred option. Using them mitigates the limitations of 'point-release' Linux not offering the latest version of a program.
- 9. Currently, Microsoft do not offer a version of Microsoft Office for Linux (if they did, it wouldn't be free!), so we install LibreOffice (the new name for OpenOffice, which was discontinued in 2010), which is FREE & compatible with Microsoft's Word (word processor), Excel (spreadsheet), PowerPoint (presentations), Publisher (desktop publishing) & Access (database, via ODBC). For greater compatibility with other office suites, it's recommended to save files in Microsoft 1997-2003 format (e.g. documents as .doc NOT .docx or .odt; spreadsheets as .x/s NOT .x/sx or .ods; presentations as .ppt NOT .pptx or .odp) these formats haven't changed since 1997, so if sending files to someone, you can be fairly sure they'll be able to open them (if not, implies their office software is incredibly old!). Microsoft's "x" formats are NOT a standard & even differ between different versions of Microsoft Office! The world standard *Open Document* format (e.g. .odt, .ods, .odp, etc) isn't well supported by Microsoft Office, so is only recommended for files for yourself (i.e. not sending to anyone else - this is true for any files, the format doesn't matter if for personal use only) - they are, however, smaller & safer than the Microsoft equivalents. If you have a licence for Microsoft Office, it can generally be installed in Linux via Wine (see below). updated: 20230804
- 10. Currently, Apple, despite technically using (a heavily cut-down version of) Linux themselves (macOS/iOS), do not offer a version of iTunes (discontinued in 2019 & replaced with Apple Music, Apple Podcasts, Apple TV & Finder) for Linux, so for most iPhones, iPads, iPods, etc, use Clementine to copy/sync music. Whilst any files can just be copied to/from, most Apple devices are so basic they offer no option to update lists! If sync doesn't work for you, you'll have to use a computer with Windows or macOS & iTunes (iFunbox for Windows is better/quicker/easier) or just get a better phone/tablet/etc! There are similar limitations for GPS devices... although many use Linux on the device, they often don't support Linux! However, you might be able to just copy the maps onto the memory card. It's also possible the Windows program (e.g. iTunes, TomTom, Garmin, etc) will run in Wine (see below), which is updated frequently to enhance compatibility. Web streaming services that use DRM protected content (e.g. NetFlix, Amazon Prime, BT Sport, etc) will need widevine browser plug-in installed (built-in to Opera, Chrome & Firefox (the latter two are slow, unsafe & incompatible, so should be avoided where possible)). undated: 20230804
- If you had requested a data backup, then your data files (i.e. documents, pictures, music, videos, downloads & fonts) will either be reintegrated, for single user backups, or stored in a folder called "My Backup", in the downloads folder. This folder will also contain any other files that can't just be 'copied back' (e.g. email files from a client other than Mozilla Thunderbird (which would have been restored)).
- 12. Linux is able to install & run Windows based programs (do NOT try to install hardware device drivers this way)... To install Windows software, use Wine & PlayOnLinux (if not already present, install from Package/Software Manager) & if it's in the PlayOnLinux supported program list, just select it to automatically download & install the program for you. For anything elsé, try installing the downloaded ".exe" program, as you would in Windows (it'll use Wine), but be mindful not everything will be compatible.

updated: 20230307

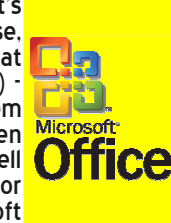

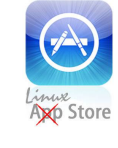

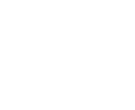

919-376

support@CornerStone.me.uk

www.CornerStone.me.uk

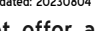

- CornerStone Microsoft 919-3766 Registered Computer Centre (Est. 1997) Partner support@CornerStone.me.ul Bognor Regis / Bersted, West Sussex Michael Corner www.CornerStone.me.uk 13. Since most infections are web based, a safe web browser, correctly setup, is absolutely CRITICAL to limit attacks. We recommend, install (if compatible with computer & version of Linux) & setup Opera & Firefox. Opera has a built in popup & ad-blocker (making browsing safer & up to 3x faster), a VPN (Virtual Private Network, to access websites blocked by region), speed dial (like bookmarks, but often with website logo for quick & easy access), secure DNS-over-HTTPS (preventing 'man-in-the-middle' attacks & blocking access to known malicious websites), popular chat messengers (e.g. Facebook, Instagram, X (Twitter), Telegram, TikTok, etc) & lots of available plug-ins (to add additional functionality). Firefox is a slow & basic web browser that has lots of available plug ins (we install & setup an ad blocker) & is included only for compatibility reasons (some older websites won't display properly in a modern web browser, so having multiple choices means if it doesn't work in one browser, you can try another). Google Chrome is technically just a spyware infection, sitting on top Chromium browser, recording & selling your data, so it's NOT recommended! There are MANY browsers based on Chromium (e.g. Opera, Chrome, Vivaldi, Brave, Microsoft Edge (new version), etc), so if a website works in one, it should be no different in another. Whichever browser you use, it's HIGHLY recommended to use the online synchronization-feature (included in most modern browsers) to save your bookmarks/settings/passwords/etc online... This allows access between different computers & ensures you won't lose them <u>when</u> hard disc drive (HDD) or solid state drive (SSD) fails! Anything entered into the address bar, which isn't in the format of a web address (i.e. *site.domin{.sub-domain}*), is deemed to be a search. For example: "bbc.co.uk" (exists) & "bbc.abc" (doesn't exist) are both in the right format, so both would be checked for availability, but only bbc.co.uk displayed with bbc.abc reporting address unknown. Whereas, "bbc" isn't in the right format, so would be searched for instead. When you don't know a web address, type what you do know to help find it (e.g. "bbc" will show bbc.co.uk in the search results, but so too would "news"). We set the default search engine
  - to DuckDuckGo they are privacy oriented & don't record or track anything, but have optional search filters for where (country) & when (last day, week, month, etc). Since Google call themselves a "*Content Provider*" NOT a search engine, they will only show results where they received advertising revenue! Microsoft's *Bing* uses *Yahoo* (this is changing to the other way around as Yahoo sells assets), but is pre-filtered to show less. If a webpage is displayed with writing too small or big to read, pressing Ctrl +/- zooms in/out & is 'remembered' per website, so the next time you go back to the same webpage, it'll have the same zoom settings.
- 14. To access email (after (re)connecting to internet (see above)), you'll need to know your email address & password to login. If you've forgotten your email address, ask someone who's previously sent you an email to tell you what address they used. If you've forgotten your password (they're case sensitive, so "abc" is NOT the same as "aBc" - try swapping case & trying again), via a web browser, goto the email service website (e.g. outlook.com, bt.com, etc) & click "Forgot password" (or words to the effect) on the login page to reset your password. They may text a code for you to enter or send a link to another email address or ask security questions, depending on what information you gave when originally setting up the email address & after confirming, you can create a new password. ALL email has ALWAYS had a password to login... previously, you may have instructed your web browser or email program (client) to remember these details & enter them for you after the first time you logged in - you can do the same again, once you login this time. If you use a 'web based' service (e.g. Yahoo, Outlook (the new name for Hotmail) or Gmail (<u>NEVER</u> send confidential emails via Gmail as Google sell them & say people, not just computers, will read them!) then it's not stored on your computer so you just go to their website & sign-in to access your email & contacts as before. If you previously used an email client (e.g. Microsoft Office Outlook, Thunderbird, Incredimail, etc) then you may be able to import your contacts & old emails into Mozilla Thunderbird email client (already installed). You'll need to re-enter your email account details (e.g. email address, password, inbound/outbound mail servers, etc) & then import (use ImportExportTool plug-in) the email & contacts from the backup folder. Most internet providers include help on their website on how to do this. Ideally, always use a webmail email provider (e.g. outlook.com), NEVER anything from your internet service provider (e.g. BT, TalkTalk, etc) so when you change ISP, you don't lose your email address (e.g. yourname@talktalk.net) & you can access your emails from any internet connected computer, tablet, smart phone, etc. Webmail never needs to be backed up, you can access it from anywhere on the world & you can't get infected from malicious attachments unless you manually download & open them! If you have used an email address from your ISP, changing all the websites & services you've previously signed up for could be VERY time consuming (assuming you even known them all!?) & for some ISPs, you'll actually need to pay them (often £8 per month!) to keep the account active (at least until you've changed everything). If you have pre-printed business cards, stationery, etc. then you'll probably want to use that up before making changes. Using ISP email can become quite costly when you later realize you made the mistake. For SPAM email, NEVER unsubscribe else you've confirmed address is 'live' & you'll get far more & malicious emails!
  - There's a common mis-understanding about email, in which people think email is being sent to them or their device(s) (i.e. computer, telephone, tablet, etc)... This is a critically important & fundamental error as email is NEVER sent to people or their devices, it is <u>ONLY</u> sent to the email service provider (e.g. yahoo.co.uk) & 'you' can then look at (via a web browser) or download (via an email program (client)). If you have an email client (e.g. Mozilla Thunderbird, etc) that's setup to check, for example, every few minutes & the device is connected to the internet, then it can alert you when new emails arrive. But, if it's not setup to check or the device is not connected to the internet, then obviously it can't tell you! If you view email on a website (e.g. yahoo.co.uk) in a web browser (e.g. Opera, Edge, Chrome, etc), then again, if you're not running the browser, with that page displayed, or the device is not connected to the internet, then you'll not know about any new emails. It's irrelevant how often you check, look or not as the email address will still be able to receive emails, you just won't know about them until you're next able to check. There's one exception, that will prevent any new emails getting through & that's if your email mailbox is full... this is uncommon these days as most email providers allocate quite a large amount of space, generally enough for many year's worth of emails. Additionally, however you access emails, any attachments don't Understanding Emails exist as usable files on your device until they're downloaded or saved from the email, selecting a folder to store them in & optionally giving/changing a filename. If you need access to previous emails, even when not connected to the internet, then you'll need to use an email client & the recommended choice for safety, speed, features, ease of use & compatibility, is Mozilla's Thunderbird (available for Windows, Linux & macOS).

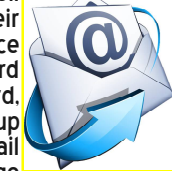

updated: 20230804

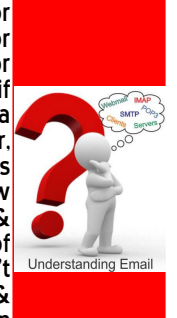

15. Unlike Windows, Linux has substantial hardware support already built-in, so for the vast majority of devices (e.g. WiFi, Bluetooth, webcam, modem, etc), just plug it in & it'll be automatically & instantly recognized! Anything not supported, like Windows, will need device drivers installed (check AUR in Manjaro or manufacturer's website for other Linux). Also, like Windows, not everything is compatible! See below for more details regarding printer setup.

Microsoft

Registered

Partner

ornerStone

Computer Centre (Est. 1997)

Bognor Regis / Bersted, West Sussex Michael Corner

16. To add a printer: do NOT install anything from CD that came with printer - that's only for Windows (& possibly macOS) & it won't work! Click menu, Administration/Preferences/Control Centre (name varies on different Linux versions, but look for printer setup, hardware setup, or words to the effect), Printers, Unlock (if present), Add. If printer is not automatically detected & installed, like Windows & macOS, you'll need to download & install the device driver (if a printer/scanner, it's likely there will be separate drivers for each) from manufacturer's website (e.g. epson.co.uk). For Mint, type printer manufacturer name in menu search box &, if listed, select it to download & install the drivers for you! For Manjaro (or any 'Arch' based Linux), search AUR (enter just model number digits & often, printer model numbers are within a series, e.g. 5751=5700) to install device driver. After installing driver(s), retry Add. Once installed, right-click printer & ensure enabled is ticked then click properties & ensure paper size is set to A4, not Letter. For scanner support, we've installed sane (Scanner Access Now Easy) & xsane, a graphical 'front-end' for easy usage.

NOTE: Although Brother, Canon, Epson & HP have extensive Linux support, Lexmark don't & are unlikely to be compatible! Canon call their inkjet printer drivers, cnijfilter-model number/series & their scanners use scangearmp(2)

Epson often use *esc/p-r, printer-utility* & *imagescan* (see: download.ebz.epson.net/dsc/search/01/search/?OSC=LX). For HP use *HP Device Manager* (install, if not present) to automatically download, install & configure drivers & firmware.

When printing, make sure the indicated printer is the one you want to print to - most software 'remembers' the last selected output device - & look for Print ... (often via File menu or by pressing Ctrl+P) rather than Print on menu as this displays the printer dialogue options allowing you to: 1. confirm the correct printer is selected, 2. select number of copies & which pages to print, 3. specify desired print settings (e.g. print resolution/quality. orientation, page size, etc). If items are unable to print (e.g. sending A3 document to A4 printer, which can't work, so blocks print queue for everything sent afterwards), then cancel items in the print queue from last to first, else you could get multiple copies printing of items sent after the first. It's very rare for websites to have a print option (email being an obvious exception), so when selecting print from browser menu, unless it supports reader mode (removes all extraneous content), then browser has no way to know which part(s) to print, so you'll get everything on the page: text, pictures, menus, adverts, etc.

When fitting ink cartridges, it's common they will have a plastic 'tab/tape/cover', stuck on one edge, that MUST be removed first (there might also be a clip support to remove). It covers an air vent & <u>MUST</u> be removed to allow ink to exit the cartridge (imagine holding your finger over a straw that's full of water - the water can't come out until you uncover the top, releasing the vacuum seal). Failure to do this could literally burn out the nozzle for that colour, meaning it'll never be able to print properly again! Also, when inserting, make sure the cartridge 'clicks in' ok, else it won't be detected. For Canon inks, if the light doesn't come on when inserted, place the plastic tab in front of the clip & this 'tricks' the printer into seeing the cartridge (it might inhibit ink level monitoring, so pay attention to indicators & how printing looks)! Some printers warn when inks are low, encouraging you to change them, but if that colour is still printing ok, it's NOT yet empty, so ignore until it starts to fade/break up & you'll get more printing per cartridge.

- 17. If hardware (e.g. printer, WiFi, etc) isn't working, check the obvious first: is it plugged in? Is it switched on? Are the lights on? Is it installed/setup? Is it enabled? For printers: is there ink in the cartridges & are they correctly inserted, is there paper in the tray, is there anything blocking paper input/output, is there anything stuck in the print queue (e.g. A3 document sent to A4 printer can't print thus blocks everything after- delete entries from last to first if multiple copies sent). For notebook/laptop/netbook computers, it's common there's a switch/key/button to enable/disable WiFi, so if not listing any networks, check it's turned on! Plus, if manufacturer supports it, we correctly set function keys to be F1, F2, F3, etc on single press & function (e.g. volume up/down) via Fn+function key (it's MUCH more common you'll use F1, F2, F3, etc). However, some manufacturers don't support configuration, so try with/without Fn+key.
- 18. Linux is MUCH safer than Windows & macOS, so although a firewall (e.g. GUFW) is highly recommended to stop internet attack attempts, anti-virus is optional (Windows infections can't infect Linux!), as long as you keep everything up-to-date. Web browsers MUST be setup, prior to use & MUST have an ad-blocker installed, setup, updated & enabled, else you risk exposure to *malvertising* (malicious code hidden 'behind' adverts, even on 'safe' websites) attacks. However, there are various free anti-virus programs available with *Clam & Comodo* being popular choices for checking (downloaded, e.g. via Thunderbird, NOT webmail) emails.

updated: 20230310

919-376

support@CornerStone.me.uk

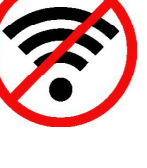

page:8/18

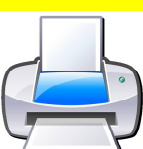

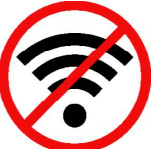

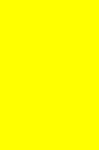

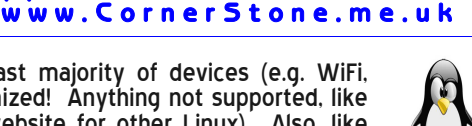

19. Unlike Windows' monthly updates, Linux updates are released as soon as they become available & you'll be alerted (often via an icon by clock) when any are detected. These should be downloaded & installed as soon as possible. Updates can fix security issues, add new features or improve existing ones, but, unlike Windows updates, Linux updates also include all installed programs! If you've ever had an Android (which is based on Linux) telephone or tablet with even just a few dozen apps installed, you'll have noticed almost daily updates, but they're quick - the same is true for Linux, the more programs you install, the more potential there is for updates. Before doing any updates, it's good practise to refresh software mirrors (generally via software/package manager), to ensure you're using the fastest available servers & use UK only mirrors as it's quicker. Remove any orphan packages (generally via software/package manager) as these are no-longer used/needed but may affect other updates. Lastly, refresh databases so you'll have latest package lists. Out-of-date mirrors or databases may not be available or have the latest programs causing updates to fail (NOTE: "package" is just another name for "program" or "software". A "mirror" is a computer 'server' containing available updates. Linux, Windows, macOS, Android, etc all have multiple mirrors located all over the world).

CornerStone

Don't leave it too long to install updates... You'll be alerted (icon by clock & popup message), EVERY time system boots, if there's any available! Check, ideally weekly, but at least monthly, else you can 'break' Linux! Almost everything would continue to work normally, but an out-of-date system or software could create compatibility issues (e.g. unable to login to online banking, shopping, email, etc). Often easily fixable in Manjaro (potentially doable, but much more effort in other distro's), else may actually need to reinstall latest version! Think of it like sticking with Windows 7... It's still Windows, but as 7 is no longer supported, a lot of software that works ok in 10/11, isn't compatible with 7.

- 20. If there's an issue preventing updates (e.g. old program conflicting with new program), unlike Windows' plain error number & no details, Linux will report the exact reason & list the related programs, so you can easily uninstall/omit the offending one! Or, if multiple possibles, try unselecting/ignoring all updates & doing just a few (e.g. 10) at a time until you identify the culprits. In addition, Manjaro & Mint Linux will alert you to new versions of the Linux kernel for easy upgrading. New kernels may contain security or bug fixes or have better or enhanced performance or hardware support. It's good practice to only update to newer Long-Term-Support (LTS) kernels (5 year's support) as others have less than 1 year's support (for the sake of stability, avoid 'real-time' or 'experimental' versions) before being discontinued. However, on newer computers, you might need the latest kernel to support the newer hardware. For more detailed instructions on how to overcome update issues, see Troubleshooting below, for different Linux types.
- 21. When completing a Linux installation, if compatible with that version, we install & run TimeShift or Systemback to create a 'snapshot' of Linux & all installed software - this allows complete system restore (without affecting data files) in the event of corruption or not loading (just boot from 'Live Linux' disc, install TimeShift or Systemback & restore stored backup). Manjaro Linux supports (install timeshift-autosnap-manjaro) auto-creating a TimeShift backup whenever a program is updáted via Packáge Manager (this is only appropriate íf dísc file system is BTRFS as backup is almost instant!)... These backups use disc space, so if running low, delete the older ones (within TimeShift).
- 22. Universal Serial Bus (USB) is an industry standard specification for cables & connectors for communication & power. There are MANY different plugs & sockets (e.g. A, B, C, mini, micro, lightning, etc) & different devices (e.g. computers, tablets, cameras, telephones, etc) & manufacturers (e.g. Samsung, Apple, Nikon, etc) use different (sometimes proprietary) sockets & each has a different name (so you know what to buy as "USB to USB" says nothing about the plugs or sockets!). Printers use USB A male (plug) from computer to B male to printer. Extension leads are generally USB A male (plug) to A female (socket). Computers generally have USB A or C sockets, which, without a separate convertor, don't carry video & two computers can't be linked together. Black USB sockets are generally USB2.0 (unless "SS" (super speed) then USB3.x) & blue are USB3.x, which are MUCH faster. Other colours generally mean higher power output (standard is 0.5 amps, so could be 1.Oamps or more). Try to reserve the faster sockets for devices that will benefit (e.g. USB HDD/flash).
- 23. Individual data items (e.g. documents, pictures, music, videos, etc) are called, "files" & are stored in containers called, "folders". It makes sense to name them based on their content & to store them in appropriate folders (e.g. a Christmas shopping list called, "today" stored in the "Pictures" folder wouldn't be quick/easy to later locate). Folders can themselves contain folders, so files can be compartmentalized for better grouping by category (e.g. in "Pictures" folder, a folder called "Holidays" which in turn contains folders for years or places, which contain those pictures). It's bad practise to store files or folders on the Desktop as this will reduce computer performance (Desktop folder is refreshed frequently) & it's all too easy to accidentally delete something by mistake! In addition, if you fill the Desktop you won't even be able to see new items. let alone open them! File names are in two parts, name & extension, separated by a dot/period (e.g. letter.doc). Linux keeps a list of file extensions & the programs associated with them (e.g. ".doc" might be linked to LibreOffice Writer or whichever word processor you have installed). Changing or removing the file extension will prevent Linux correctly identifying the type & so it won't be able open the file! Like in Windows & macOS, user folders (e.g. documents, pictures, etc) are stored in the user folder (we always use the same username, "Owner"), which itself is in the "Home" folder. You should see an icon on the desktop, a shortcut on Cairo Dock (if present, the program launcher that appears at the bottom of the screen) & maybe another on the start menu.

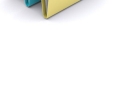

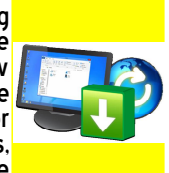

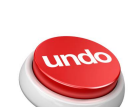

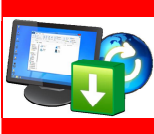

## Computer Centre (Est. 1997) Partner support@CornerStone.me.uk Bognor Regis / Bersted, West Sussex Michael Corner www.CornerStone.me.uk

7919-37667

Microsoft

Registered

updated: 20230310

24. If possible, try to position your computer screen at or above eye level as holding your head up, rather than looking down, causes the body to release norepinephrine (a chemical messenger from your central nervous system & a stress hormone released from adrenal glands) to keep you in a wakeful/alert state. If you feel tired, your eyes start to close & your chin drops, but physically just tilting your head back & looking up for 10-15 seconds triggers the brain to put you into an alert state! However, you should take rest breaks every few hours anyway.

Microsoft

Registered

Partner

CornerStone

Computer Centre (Est. 1997)

Bognor Regis / Bersted, West Sussex Michael Corner

- 25. Google themselves say they're NOT a search engine(!) & haven't been one for many years they call themselves a 'content provider', displaying mostly sponsored links. You'll often see the "did you mean..." message. However, virus writers & scammers pay Google for links to malicious websites, so check the link looks genuine before clicking it. The results you get from Google searches are filtered based on your previous searches & whatever other information they have 'stolen' from you (this is known as a 'filter bubble') to show the results they can make the most advertising revenue from! They prioritise results to show their own companies or services first, then others with adverts & eventually, whatever is left that matches your profile. Of the top 1 million websites, 75% have Google tracking embedded to record & sell your data! Another person, using exactly the same search criteria on Google, even at exactly the same time & even in private/incognito mode, can be presented with wildly different results as they're based on that person's filter bubble! For example, one's browsing & search history for medical, political, religious, etc matters are likely to only show what you want & expect to see as that's what your profile contains, so you won't see any opposing views to get the other side of an argument. Also, people against (for example) vaccines, will see results supporting their beliefs & people for vaccines will see the opposite, in both cases reinforcing their beliefs, 'proving' they're both right! Do exactly the same search on Yahoo, Bing (both filter, but not to the extent Google does) & DuckDuckGo (ZERO filtering) & you'll find substantially more applicable hits, which are also far safer (less scams) & you'll be better informed! Since DućkDućkGo record & track nothing (so'every search is a 'first' search), have options for selectable country, can omit adult sites & search by date/time, they are the recommended choice (privacy first!). Much of the information on the internet is either wrong (e.g. there's lots of conspiracy theories & 'fake news') or out of date (therefore, technically, still wrong!), so finding current & accurate information is made much easier with DuckDuckGo!
- 26. Most of the computers we see with virus, spyware or malware infections got infected via Facebook, Google or email. Due to their popularity, they are specifically targeted by virus writers & scammers. To reduce the chances of getting infected or being conned/scammed, follow one simple rule: if something doesn't look right, or it just seems suspicious, then it most likely isn't safe, so don't click on it!
- 27. The world's greatest internet threat is the rise of ransomware infections these encrypt all your data files & then demand £100's (sometimes £1,000's & for corporations, often £1,000,000's!) payment within a short time to decrypt them else they are permanently lost or released/sold on the internet! They are mostly distributed by email & malicious websites (often accessed by Google 'search' or malvertising (fake adverts)). ALWAYS backup important files & make sure ALL installed software is kept up-to-date.
- 28. Before clicking on a link to goto a website or downloading ANY software, check the link on the browser status bar matches a 'likely' address... look for "/" at the end of the web address & before a web page as 'phishing' sites will often use mis-spellings of well known web addresses or have extra text on the end of the address before the "/" (e.g. www.bbc.co.uk/radio2/guide (this website doesn't exist, it's just an example of how one should look!) would be ok, but www.bbc.co.uk.radio2/guide would not be!). When installing, select setup/custom/options/advanced/etc to untick/exclude unwanted settings or other included software. These are common methods for how adware/malware gets installed.
- 29. When signing into a website (e.g. email, banking, shopping, etc), if website says email address or password are incorrect, this means, however sure you were that you'd typed them correctly, you've typed one of them wrong! Although email isn't case sensitive (e.g. FredAndGinger@hotmail.co.uk is ok), passwords are, so carefully check what you're typing & try again. If you've forgotten your password, generally it can be reset if originally, for that website, you supplied a telephone number and/or another email address that you still have access to (they'll text or email you a code or link to confirm you're the account holder) or via security questions you previously setup/selected, so you can change the password. It's a good idea to write down your passwords in a book, in case you forget one. It's often recommended to have different secure/long passwords for every website, but in practice this is pointless, so it's fine to use the same, easy-to-remember password for any non-critical websites (not email or financial) & then secure/long just for those that warrant it.
- 30. Secure websites should show a padlock symbol before website address in address bar of web browser, else you might be on a 'phishing' website, masquerading as legitimate & trying to steal your login credentials! It's good practice to use strong passwords (i.e. mix of upper & lower case letters with numbers &/or symbols), but most people would find them hard to remember, so either use a password manger or its built-in to most web browsers to store them or, write them in a book & store that safely not next to computer (if someone break's into your house, they're more likely to take your computer than your passwords book!). For non-secure websites (i.e. requiring no personal or bank/card details), you could just use the same email & password for all as there's no financial implications. For an easy way to remember long passwords, use a phrase or a line from a song or poem you know well, so aren't likely to forget. To check if your email address has been involved in a data breach, goto: haveibeenpwned.com

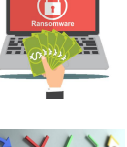

HD!

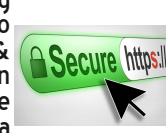

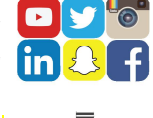

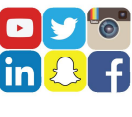

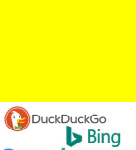

YAHOO!

Google

919-376

support@CornerStone.me.uk

www.CornerStone.me.uk

undated: 20220528

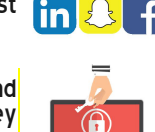

Bognor Regis / Bersted, West Sussex Michael Corner www.CornerStone.me.uk We've had a lot of customers tell us they've had a message on screen telling them they're infected & asking them to call a 'support number' who try to sell them a bogus support contract! Similarly, customers who've been telephoned, often saying it's Microsoft, BT or even Apple (which is odd as they're market share is negligible !) & claiming to have detected infections or problems on their computer & asking to allow access - which they will use to upload programs or infections to support their claims. These are just scams & should be ignored! Another common scam is sent via email, claiming they have incriminating evidence against you (for something you haven't done!) or saying they've 'hacked' your computer or router(!) & downloaded your data & threaten to send it to people in your address book (which they also don't have!)! The pre-internet letter claiming a millionaire had died & if you allow them to transfer his money to your bank account, so the government can't take it, you'd get a commission, is now arriving as an email - often containing deliberate spelling mistakes as the people who don't notice must be of lower intellect(!) & so are more likely to fall for offer! Scams & frauds account for 52% of reports to police forces nationally & are on the rise, often with scammers targeting the most vulnerable in our society. If you (or someone you know) receives a call from someone claiming to be from your bank or a police officer, verify who you are speaking to. Ask for the company name, their name, telephone number & extension & check online (free) or via Directory Enquiries (unfortunately, this isn't a free call) that the telephone number is correct for the company & then say you'll call them back. If they're genuine, they won't mind the confirmation check & after you telephone them, they will call you back again, so you're not paying for the call. Don't share personal information over the phone or worse, on the internet (especially on social media). After a telephone call, if the caller doesn't drop the line at their end, you're still connected, so try calling another number first (e.g. a friend) to confirm the line has properly disconnected (or wait a few minutes & hope they give up & drop the line, or use a different telephone). Your bank or the police will NEVER ask for your PIN or bank card, they'll NEVER send a courier to your home to collect your card, money or any other valuables & the police will NOT ask you to withdraw money from your account or purchase other valuables. Don't share intimate videos or images online with someone you don't know. Be wary about who you accept invitations from on social media & make sure your privacy settings are set so only people you know can view your account. Identity theft involves the misuse of someone's personal details in order to commit a crime. Your details are valuable to fraudsters who will use various tactics to gain personal & financial information from victims that later can be used to open bank accounts, apply for loans, car insurance & for fines. If you throw out sensitive documents (e.g. financial, medical, etc), make sure to shred them first. Check your bank statement regularly &, if you still get sent paper statements, chase up any you didn't receive, in case they've been intercepted, in which case contact the bank &, if necessary, their fraud department. These scams often costs £100's or even £1000's! If you've already been a victim of any of these scams, don't respond to their demands, contact the social media platform (they'll have a scam reporting system in place), the police & report it to your bank - you've been robbed! If something looks or sounds too good to be true, then it probably isn't!

Microsoft

Registered

Partner

CornerStone

Computer Centre (Est. 1997)

- 32. Deleting data files or uninstalling programs which are not always running in the background, will free up disc space, but will have zero impact on computer performance, unless disc was almost full with only megabytes of available space. Manually deleting (rather than uninstalling) programs is liable to make Linux (& Windows & macOS) unstable & can even prevent booting! Don't set any data backup to save to the same drive (as completely pointless in the event of drive failure!) & limit the number system snapshots (e.g. via TimeShift) to no more than 3 (can restore entire system (Linux & programs) in the event of corruption). Removing unneeded programs which are running at startup will improve performance. undated: 20230728
- 33. Computers can playback CD, DVD, BD, etc & audio/video files (proving you have appropriate hardware & software) to the connected speakers/monitor, which can be internal (as in a notebook/laptop/netbook) or external (as on a PC) & even to multiple screens (e.g. notebook to TV)... Increasingly, devices are supporting WiDi (Wireless Display) output to compatible screens (mostly smart TVs), often going via an internet connection using your router. This is known as 'casting', 'screen mirroring' or 'streaming'. Quality of playback depends not just speed of computer, but also WiFi signal strength & internet speed. Non-smart TVs can use a 'cast' device such as Google Chromecast or Amazon Fire Stick (MUCH better & cheaper!) & these also allow installing 'apps' like BBC iPlayer. Casting output can also be achieved by software (e.g. built-in to Opera web browser). Setup requires 'pairing' (like with Bluetooth) but once done, compatible computers, phones, tablets, etc can display any output on another (often bigger) screen.
- 34. Any important files (e.g. documents, pictures, music, videos, etc) should be 'backed up' each time they change if you work on your computer weekly, then you backup weekly, if you work daily, then you backup daily! ALL hard disc drives (HDD) & solid state drives (SSD) fail - no exceptions! Make copies on external hard disc, USB flash drives (not ideal, as easy to lose or break) or online storage, but, ideally, not optical (e.g. CD, DVD, BD, etc) discs (short life span & unreliable). DropBox (2GB free), pCloud (10GB free), Mega (20GB free), OneDrive (5GB free) or Google Drive (15GB free) (those last 2 via a 3rd party app) are all recommended online backup options, but you'll need to pay if you need more storage space. Due to the potential for a ransomware infection (highly unlikely in Linux!) to encrypt any & all files it can access, it's CRITICAL to NOT leave your backup media (i.e. USB flash or external drive) permanently connected, else that too will be encrypted & ALL your data lost (you could also knock, drop or break it too)! Only connect the backup drive as & when needed & eject (right click icon to safely finish writing any updates stored in the cache) & remove after use. We install "Deja Dup" which is an easy to use file & disc backup program. An often repeated comment is, "I don't know how to do backups" - then ask, research or learn how as without a backup, you WILL lose all your precious files WHEN something goes wrong! Murphy's Law ("If anything can go wrong, it will") doesn't mean that every possible failure will happen to you because you're unlucky(!), it means that, given enough time, things will break, mechanisms will fail, bugs will surface. We use electrical anti-surge protectors because, while rare, spikes in power can have catastrophic results & cars have airbags because, even though you hope to never use them, they might save you from one of the many things that can go wrong in a collision. MAKE REGULAR BACKUPS, MAKE REGULAR BACKUPS, MAKE REGULAR BACKUPS, it can't be said & stressed enough!! 20230729

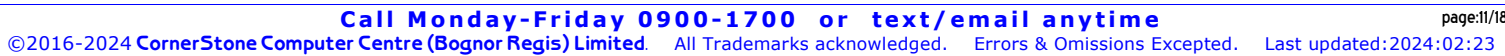

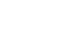

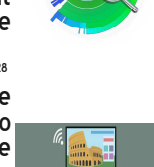

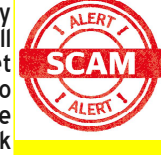

919-3766

support@CornerStone.me.ul

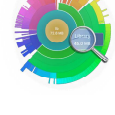

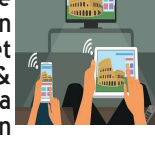

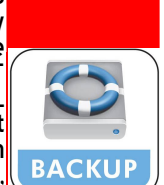

Computer Centre (Est. 1997) support@CornerStone.me.uk Bognor Regis / Bersted, West Sussex Michael Corner www.CornerStone.me.uk 35. To photocopy something, you need a scanner & a printer & it's common nowadays these are combined into one unit. Most often, you can just lift the scanner lid, place the item on the scanner (make sure to line it up), put the lid down & then press either the black & white or colour scan button & it'll do the job. However, if you want to scan a picture or document into Linux (e.g. to store, edit, email, etc), then you need to use software & the most popular & easiest to use is X-SANE (included in our CornerStone Software Suite). When run, it'll prompt to select scanner & then show various windows with that'll display information about anything scanned. You can select settings such as: Type (e.g. document, picture, etc), Resolution (measured as Dots Per Inch (DPI) - higher is better quality, but bigger file size, *Colour, Grey Scale* or *Line Art* (just black or white, no shades), folder & file name, format (e.g. JPG, PDF, etc), etc. Click *Preview* for a quick check to see if you've lined it up ok & then Scan. After complete, a file with be saved in the specified format, in the specified folder, leaving you ready it up ok & then *Scan*. After complete, a file with be saved in the specified format, in the specified forder, feature, journal, to remove that item from the scanner & put the next one in to *Preview* & *Scan*. Some printer/scanner makes (e.g. Canon) have their own software, but it's common it's run from Terminal - if so, either create a shortcut to that or just use X-SANE.

Microsoft

Registered

Partner

919-376

ornerStone

36. Whichever office suite you install/use (e.g. LibreOffice, Microsoft Office (via Wine), WPS Office, etc), they all share, to varying degrees, common layout (generally configurable & some support different 'themes'), functions & short-cut keys, so mostly, the way you do something in one is very similar (or exactly the same!) as another. Menus often show the short-cut keys next to an option & if you learn these, over time you'll find that's much quicker than using just the mouse, menus or icons: To highlight text, use either mouse with left button held or shift+cursor keys (optionally with Home (beginning of line), End (end of line), PageUp (previous page), PageDown (next page), Ctrl+Home (to start of document), Ctrl+End (to end of document)

| key function                                                                               | why that key                     |
|--------------------------------------------------------------------------------------------|----------------------------------|
| Ctrl+A to select all text                                                                  | first letter of ALL              |
| Ctrl+C to mark a highlighted area for copying                                              | first letter of COPY             |
| Ctrl+X to mark a highlighted area for cutting/moving                                       | X looks like scissors (cut)      |
| Ctrl+V to paste a marked area for copying or moving                                        | next key on keyboard!            |
| Ctrl+L justifies text to the left (current paragraph or highlighted text)                  | first letter of LEFT             |
| Ctrl+R justifies text to the right (current paragraph or highlighted text)                 | first letter of RIGHT            |
| Ctrl+E centre align text (current paragraph or highlighted text)                           | last letter of CENTRE            |
| Ctrl+J left & right justifies text (like in books) (current paragraph or highlighted text) | first letter of JUSTIFY          |
| Ctrl+B togale bold on/off                                                                  | first letter of BOLD             |
| Ctrl+l toggle italics on/off                                                               | first letter of ITALICS          |
| Ctrl+U toggle underline on/off                                                             | first letter of UNDERLINE        |
| Ctrl+D select font & character spacing                                                     | next key on keyboard to F        |
| CtrI+N create new document                                                                 | first letter of NEW              |
| Ctrl+S save document - if already has a filename, else prompt first for filename           | first letter of SAVE             |
| Ctrl+Z undo the last change - this can often undo back to start of creating/editing file   | first letter of ZAP!             |
| Ctrl+Y redo last undone change - this can redo back to last change made                    | previous letter in alphabet to Z |
| CtrI+P print dialogue box to check correct printer selected & specify copies, which page   | es, etc first letter of PRINT    |
| Ctrl+F find - to locate next occurrence of entered text                                    | first letter of FIND             |
| Ctrl+G goto (move cursor) to specified page/line/paragraph/etc                             | first letter of GOTO             |
| Ctrl+H find & optionally replace next occurrence of entered text                           | next (+1) key on keyboard        |
| Ctrl+O open dialogue box to browse drive(s) & folder(s) to locate file to edit             | first letter of OPEN             |
| Ctrl+W close current document/window - if unsaved changes, prompts first to save or c      | ancel first letter of WINDOW     |

- 37. Dust gets into computers & clogs up fans & air vents causing components to overheat & if temperatures get too high, they'll burn out! This can often be a costly repair, sometimes more than computer is worth! Check regularly (at least once a year) for dust build up & clean when necessary. Thermal paste (between chip(s) & heatsink(s)) should be replaced if dried out. For PCs, do NOT put them on carpet (unless office/short pile) as that's where dust, dirt, hairs, etc collect & you'll be blocking PSU air intake (now commonly at bottom of modern PCs) causing it to overheat or become less stable. Better to place PC on a (e.g. wooden board) flat surface. Make sure the case has good air flow (dependant on specification of components as 'high-end' CPU & graphics or more drives will generate more heat) - fan(s) at front bringing in fresh air & at back removing & if space available, ideally side fan(s) blowing in & top extracting) else the CPU, graphics & even some SSDs will be throttled to keep cooler, losing performance! If portable computers have air vents on base then they <u>MUST</u> be used on a flat surface to limit overheating. If they contain mechanical/hard disc (rather than solid state) drive(s), then they MUST be used on a steady surface to limit drive damage - movement, while powered, causes drive heads to hit disc surface (think of them like a record player), damaging disc! It could stop booting up or you could lose files! Air vents or HDD mean they're a 'notebook' NOT 'laptop' & <u>MUST</u> be used accordingly (it's irrelevant what you call them, but it matters how you use them!). Since batteries are for portable use, after charging (ideally, not more than 80% & don't let go lower than 5%, which can double the battery life expectancy!), remove when mains powered (switch off first!) else computer will actually be reducing battery capacity! Most modern portable computers have the battery on the inside, so can't easily be removed (& may not work if it was or would lose settings (e.g. date, time, etc.)), meaning it'll constantly be killing it, reducing its capacity! Linux only reports charge level (some have extended details listing original, current & wear of battery) & 100% of nothing, is still nothing! If removing battery, put it back in to top it up every few months to keep it 'alive'.
- 38. CornerStone Computer Centre sell inkjet cartridges & laser toner at the lowest prices (by far!) in the area. We keep large stocks of Epson, Brother, Canon & HP individual inkjet inks. Printers with only two cartridges, with all the colours in one cartridge, should be avoided... when you run out of one colour, you've lost the others as they're in the same cartridge! Inks for these printers are generally 10x more expensive to buy than individual inks (commonly £2-£4), they put a lot less ink in them & losing 2/3 when only out of 1 colour means the effective cost per page can be 100x more expensive! NEVER buy a two cartridge inkjet printer &, if you already have one, when the inks run out, just buy a new printer (see our website for printer recommendations) as it'll save you a LOT of money on the running costs! Although significantly more expensive to buy (entry level starts around £150, but can be many £100s!), you can now get printers with ink 'reservoirs' instead of using ink cartridges (e.g. Epson EcoTank) - these are just 'topped up' from bottles of ink & can have page yields in the 1000s or even 10000s. Running costs are a tiny fraction of those with cartridges, so, if you print a lot, you'd soon save a lot too. d 20230804

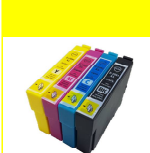

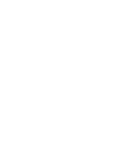

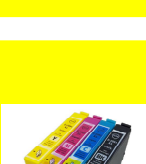

| (C3) CornerSton<br>Computer Centre<br>Bognor Regis / Bersted, West Su                                                                                                    | e Microsoft<br>Registered<br>Partner<br>Director<br>SSEX Michael Corner<br>Director<br>Michael Corner<br>Michael Corner<br>Mic |
|----------------------------------------------------------------------------------------------------|----------------------------------------------------------------------------------------------------|
| Troub                                                                                                    | leshooting:                                                                                                    |
| There is substantial online support for all versions of Linux just ch<br>Linux is case sensitive for filenames & parameters, so, for example<br>Different Linux distro's & desktops have different default softwar<br>identify which yours uses) - for simplicity, "edit" will be used below                                                                                                    | neck their websites & forums.<br>e, "S" is not the same as "s". (all commands are entered via <i>Terminal</i> )<br>re (e.g. to edit a file could be <i>nano, pluma, xed</i> , etc (type <i>edit</i> on menu to<br>w to mean the text editor, whichever it may be).                                                                                                    |
| Debian/Ubuntu based Linux (e.g. Debian, Ubuntu, ZorirDebiandebian.orgUbuntuubuntu.comhelp: ubuntuforums.org                                                                                                    | n, Mint, Bodhi, Emmabuntüs, Sparky, etc) - DEB packages:<br>wiki: wiki.debian.org<br>or askubuntu.com                                                                                                    |
| Zorinzorinos.comhelp: help.zorin.comMintlinuxmint.comhelp: forums.linuxmint.comBodhibodhilinux.comhelp: bodhilinux.boards.mEmmabuntüsemmabuntus.orghelp: forum.emmabuntu                                                                                                    | om wiki: linuxmint.com/documentation.php<br>net wiki: bodhilinux.com/w/wiki<br>s.org                                                                                                    |
| Sparky sparkylinux.org help: forum.sparkylinux.org                                                                                                    | org wiki: wiki.sparkylinux.org<br>remove cached packages                                                                                                    |
| sudo apt clean all<br>sudo apt autoclean<br>sudo apt autoremove<br>sudo rm ·f /var/log/*gz<br>sudo journalctl ··vacuum-time=3d                                                                                                    | remove downloaded packages<br>remove partial packages<br>removes dependencies after package removed<br>purge log files older than a week or two (frees space)<br>purge <i>systemd</i> journal logs older than 3 days (frees space)                                                                                                    |
| rm -rf ~/.cache/thumbnails/*<br>sudo apt installfix-broken<br>sudo dpkgconfigure -a<br>sudo apt update<br>sudo apt update                                                                                                    | purge thumbnail cache (frees space)<br>resolve broken dependencies<br>configure interrupted packages<br>refresh package list<br>ungrade packages with current release                                                                                                    |
| sudo apt upgrade<br>sudo apt dist-upgrade<br>sudo apt install update-manager-core<br>sudo do-release-upgrade {-d}<br>sudo apt install {program_name}                                                                                                    | upgrade packages, removing obsolete & adding new dependencies<br>install update manager (if not already present)<br>upgrade to newer LTS version, optionally forced if no point release available<br>install named program                                                                                                    |
| sudo apt remove {program_name}<br>Synaptic Package Manager is a quick, easy to use, user-friendly sy<br>Reload                                                                                                    | uninstall named program<br>stem for installing updates & upgrades:<br>refresh package list if not booting to desktop.                                                                                                    |
| <i>Mark All Upgrades, Apply</i><br>search/select kernel, <i>Apply</i>                                                                                                    | update login via Terminal & login via Terminal & enter <i>synaptic</i> to run                                                                                                    |
| Click Edit, Fix broken packages & retry or, if that doesn't work: Sta<br>To install downloaded .tar.gz software: right-click file, extract here<br>name (replacing username, folder & package-name as applicable)<br>If error messages about unsigned entries when trying to install or<br>To upgrade Mint: Update Manager, Refresh, update mint-upgrade-in<br>To upgrade Linux Mint Debian Edition (LMDE) 3 to 4: community.lin<br>To upgrade LMDE 4 to 5: apt update, apt install mintupgrade, sud<br>By default, the 'swap file' is used when memory reaches 40% usa<br>add line on end: vm.swappiness=10 save & reboot. To check: ca | atus, select Broken, Remove broken packages<br>& note folder. From Terminal, type: cd /home/username/folder/package-<br>look for README file, open & follow instructions (often, just type: install.sh)<br>update software, remove the listed file & retry: sudo rm /path/filename<br>fo & mintupgrade, Edit, Upgrade (NOTE: new LTS versions will need reinstall)<br>nuxmint.com/tutorial/view/2475 (10x quicker to just reinstall!)<br>to mintupgrade, after (takes hours!): apt remove mintupgrade, sudo reboot<br>age - this slows computer, so to set limit to 90%: sudo edit /etc/sysctl.conf<br>t /proc/sys/vm/swappiness                                                                                                    |
| sudo add-apt-repository ppa:teejee2008/ppa                                                                                                    | add publisher's repository                                                                                                    |
| sudo apt aptate<br>sudo apt install ukuu<br>or                                                                                                    | install, run from menu, select kernel (LTS recommended), install & reboot                                                                                                    |
| sudo add-apt-repository -y ppa:cappelikan/ppa<br>sudo apt update<br>sudo apt install mainline                                                                                                    | add publisher's repository<br>update system first<br>install, run from menu, select kernel (LTS recommended), install & reboot                                                                                                    |
| To upgrade Linux kernel in recent versions of Linux Mint: Update M<br>To automatically fix non-booting Linux (assuming corrupted boot n<br>sudo fdisk -/<br>sudo apt-add-repository ppa:vannubuntu/boot-repair                                                                                                    | Manager, View, Linux Kernels, select a supported kernel, Install.<br>nanager), boot from live CD/DVD/USB, connect to internet & run Terminal:<br>make note of Linux boot partition, e.g. sda1<br>add repository for an automated boot repair program                                                                                                    |
| sudo apt update<br>sudo apt install -y boot-repair<br>boot-ronair                                                                                                    | update system first<br>install boot repair program                                                                                                    |
| To manually fix non-booting Linux (assuming corrupted boot mana<br>sudo fdisk -l<br>sudo mkdir /mnt/temp                                                                                                    | ger), boot from live CD/DVD/USB, connect to internet & run Terminal:<br>make note of Linux boot partition, e.g. sda1<br>create temporary mount folder                                                                                                    |
| sudo mount /dev/sdX# /mnt/temp<br>sudo grub-installboot-directory=/mnt/temp/boot /dev/sdX#<br>To change to installed 'root' account to fix issues from live CD/DV<br>sudo fdisk -l                                                                                                    | mount temporary folder, changing X# for boot partition, e.g. sda1<br>reinstall GRUB boot manager, changing X# for boot partition, e.g. sda1<br>D/USB, connect to internet & run Terminal:<br>make note of Linux boot partition, e.g. sda1                                                                                                    |
| sudo mkdir /mnt/temp<br>sudo mount /dev/sdX# /mnt/temp<br>for i in /dev /dev/pts /proc /sys /run; do sudo mount -B \$i /mnt/te<br>sudo cp /etc/resolv.conf /mnt/temp/etc/resolv.conf                                                                                                    | create temporary mount folder<br>mount temporary folder, changing X# for boot partition, e.g. sda1<br>emp\$i; done                                                                                                    |
| sudo chroot /mnt/temp<br>Commands can now be entered as if working as <i>root</i> on installed<br>for i in /dev /dev/pts /proc /sys /run; do sudo umount /mnt/temp                                                                                                    | mount the required folders to work on installed version<br>version, e.g. updates or repairs from above & then after, to unmount, type:<br><i>\$i ; done</i>                                                                                                    |

page:13/18

| (CZ                                   | SCorn                                                  | erSton                                       | $e \frac{Microsoft}{Registered} 07919 - 376677$                                                                                                    |
|---------------------------------------|--------------------------------------------------------|----------------------------------------------|----------------------------------------------------------------------------------------------------|
|                                       | Bognor Regis /                                         | Bersted, West Su                             | support@CornerStone.me.uk                                                                                                    |
| Arch based Li                         | nux (e.g. Arch. Mania                                  | ro, Garuda, RebornO                          | S. EndeavourOS. BlueStar. etc):                                                                                                    |
| Arch                                  | archlinux.org                                          | help: bbs.archlinux.org                      | wiki: wiki.archlinux.org                                                                                                    |
| Manjaro<br>Garuda                     | manjaro.org<br>garudalinux org                         | help: forum.manjaro.org                      | wiki: wiki.manjaro.org ('live' password="maniaro")                                                                                                    |
| RebornOS                              | rebornos.org                                           | help: rebornos.discourse                     | .group                                                                                                    |
| EndeavourOS                           | endeavouros.com                                        | help: forum.endeavouros                      | s.com                                                                                                    |
| The following as<br>Make sure the     | sumes Manjaro, but is (m<br>date & time are correct    | ostly) applicable for any A                  | Arch based Linux (also assumes <i>Package Manager</i> is installed)                                                                                     |
| practise to refre                     | sh software mirrors first                              | , to ensure you are using                    | only active servers (some might be 'down' for maintenance, so you'd get                                                                                 |
| nothing from the                      | em!) & have the fastest                                | downloads: Package Mar                       | nager, menu (≡), Preferences, Use mirrors from=UK only (worldwide takes                                                                                 |
| Remove All, App                       | ly (repeat if necessary) &                             | lastly: menu (≡). Refresh                    | databases, to make sure you have the current list of available updates.                                                                                 |
| sudo rm /var/lib                      | /pacman/db.lck                                         |                                              | removes program update lock (in case updates interrupted)                                                                                               |
| sudo rmfv /va                         | r/tmp/pamac/dbs/db.lck<br>irrorg.co.Upitod_Kingdom     |                                              | removes program update lock (in case updates interrupted)                                                                                               |
| sudo pacman-mi                        | irrors -c onited_kingdom<br>irrors -c all              |                                              | reset software mirrors to worldwide (takes only seconds to refresh)                                                                                     |
| sudo pacman-mi                        | irrors -fO                                             |                                              | refresh & sort software mirrors by online/speed (update mirror lists)                                                                                   |
| sudo pacman-mi                        | irrors -fX<br>irrorsanisot-branch b                    | ranch                                        | refresh & sort, but limit the number of mirrors to x (update mirror lists)                                                                              |
| sudo pacman-mi                        | irrors -G                                              | ancii                                        | display which branch is currently active                                                                                                    |
| All software has                      | a digital 'signature' to                               | erify it hasn't been corru                   | upted or tampered with. The signatures are stored in 'keyrings', which, if                                                                              |
| out-of-date, mis                      | sing or corrupted (usual                               | ly means faulty drive or                     | r RAM), will need to be refreshed or reinstalled. Not installing updates<br>ures or keys being 'out-of-sync' which can/will prevent later updates. If   |
| kevs expire bef                       | ore doing an update. vo                                | u mav see 'package-nan                       | ne: sianature from "packaa <u>er</u> " is unknown tr <u>ust' messaae. which means</u>                                                                   |
| packager's key i                      | n 'package-name' is not                                | present and/or not truste                    | ed in local pacman-key gpg database. You may need to wait for a newer                                                                                   |
| able to get arou                      | ed & reinstall your syste<br>ind this by using a VPN). | Make sure you have en                        | b possible your ISP blocks the port used to import PGP keys (you might be<br>bugh free disc space to install updates & if not, you'll need to make more |
| (see below or us                      | se 'BleachBit' app). Make                              | sure system date & time                      | are correct before starting, else updates will fail:                                                                                                    |
| sudo journalcti -                     | -vacuum-size=50M                                       |                                              | Remove old entries from journal (reduce size to 50M)                                                                                                    |
| sudo rm -fr /etc,<br>sudo rm -fr /roo | /pacman.a/gnupg<br>t/.anupa/                           |                                              | remove old/broken keys                                                                                                    |
| sudo rm -fr /usr,                     | /share/pacman/keyrings                                 |                                              | remove old/broken keys                                                                                                    |
| sudo rm -f /var/                      | lib/pacman/sync/*<br>/cacho/nacman/nkg/* cio           |                                              | remove faulty databases                                                                                                    |
| sudo rm -v /var/                      | /cache/pacinali/pkg/*.sig<br>/cache/pacman/pkg/*.pai   | rt                                           | remove signatures<br>remove partial downloaded packages                                                                                                 |
| sudo paccache -                       | rukO                                                   |                                              | cleanup pacman cache (remove uninstalled packages)                                                                                                    |
| sudo pacman -Se<br>sudo pacman -P     | CC<br>sn \$(nacman -Odta)                              |                                              | remove cached packages from aborted update(s)                                                                                                    |
| sudo pacman-mi                        | irrors -c United_Kingdom                               | 1                                            | set mirrors to UK only                                                                                                    |
| sudo pacman-mi                        | irrors f0                                              |                                              | refresh & sort mirrors by online/speed                                                                                                    |
| SUGO pacman-ke<br>sudo nacman -S      | yINIt<br>v anuna archlinuv-kevring                     | n maniaro-kovring                            | INITIALIZE THES & TOLGETS TOF KEYS<br>synchronize repositories & reinstall latest keyrings                                                              |
| sudo pacman-ke                        | ypopulate archlinux ma                                 | anjaro                                       | load signature keys                                                                                                    |
| sudo pacman-ke                        | yrefresh-keys                                          |                                              | refresh signature keys                                                                                                    |
| sudo gpgrefre.<br>sudo pacman -S      | sn-keys<br>U                                           |                                              | install updates                                                                                                    |
| pamac upgrade                         | -a                                                     |                                              | rebuild all AUR packages (if using) after successful update                                                                                             |
| To add an updat                       | e program to the start m                               | enu (can also be run from                    | n Terminal: manjaro-update):                                                                                                    |
| ait clone https://                    | yu base-dever yit<br>/aithub.com/puxplavina/n          | naniaro-update.git                           |                                                                                                    |
| cd manjaro-upda                       | ite                                                    | ···· /··· ·· ·· ··· ·· /··                   |                                                                                                    |
| makepkg -srci                         | install just the kovrings (;                           | aftorwards, rotry updating                   | u via Packago Managor):                                                                                                    |
| sudo rm -r /etc/                      | pacman.d/gnupg                                         | arter wards, retry updating                  | remove old/broken keys                                                                                                    |
| sudo pacman-ke                        | yinit                                                  |                                              | initialize files & folders for keys                                                                                                    |
| mkdir -pv \$HOM<br>sudo nacman -S     | E/.cache/pkg/<br>vw.archlinux-kevring.mai              | niaro-kevringcachedir \$I                    | create a temporary folder to receive the keyrings<br>HOMF/cache/pkg/download the current keyrings to the temporary folder                               |
| rm -f \$HOME/.ca                      | che/pkg/*.sig                                          |                                              | remove signatures                                                                                                    |
| sudo pacman -U                        | \$HÓMÉ/.cache/pkg/*.tar                                | .zst                                         | install downloaded keyrings                                                                                                    |
| sudo pacinari "O<br>sudo pacman "S    | °⊅HUME/.CaChe/pKy/≁.lai<br>CC                          | .XZ                                          | remove cached packages from aborted update(s)                                                                                                    |
| sudo rm -Rf \$HC                      | OME/.cache/pkg/                                        |                                              | remove temporary files & folder                                                                                                    |
| To update packa                       | iges, including AUR:                                   | r dovol                                      |                                                                                                    |
| To manually inst                      | tall current Manjaro & Arc                             | th keyrings & then run up                    | dates:                                                                                                    |
| Browse to: https                      | s://mirror.easyname.at/m                               | anjaro/pool/overlay                          | look for the current manjaro-keyring & note the date in the filename                                                                                    |
| Browse to: https:<br>sudo nacman -!!  | 5://MIRFOR.easyname.at/m<br>https://mirror.easyname    | anjaro/pool/sync<br>at/maniaro/pool/overlav. | IOOK TOR THE CURRENT ARCHINUX-KEYRING & NOTE the date in the filename                                                                                   |
| sudo pacman -U                        | https://mirror.easyname                                | .at/manjaro/pool/sync/ar                     | chlinux-keyring-yyyymmdd-x-any.pkg.tar.xz (change date accordingly)                                                                                     |
| sudo rm -f /var/                      | lib/pacman/sync/*                                      |                                              | remove faulty databases                                                                                                    |
| You could also t                      | <i>yu</i><br>ry to change the key serv                 | ver address:                                 | synchroize repositories & install updates                                                                                                    |
| edit <i>/etc/pacma</i>                | <i>n.d/gnupg/gpg.conf</i> & ch                         | ange keyserver line to: <i>ke</i>            | <i>yserver hkp://keyserver.ubuntu.com</i> & after, reboot & retry updates                                                                               |
| Lastly, temporari                     | ily disable checking: edit /                           | <i>etc/pacman.conf</i> , set each            | n xxxSigLevel=Never, reboot & retry updates. After, restore previous values.                                                                            |
| prevented instal                      | ling): Package Manager. r                              | nenu (≡), Install Local Pac                  | kages, browse to /var/cache/pacman/pkg, select package to install.                                                                                      |
|                                       | Call Mo                                                | onday-Friday 0900                            | -1700 or text/email anytime page:14/18                                                                                                    |
| ©2016-2024 <b>Co</b> r                | nerStone Computer Centre (                             | Bognor Regis) Limited. All                   | Trademarks acknowledged. Errors & Omissions Excepted. Last updated:2024:02:23                                                                           |

| Computer Centre                                                                               | Fei 1007) Partner Support @Corner Stone me uk                                                                                       |
|-----------------------------------------------------------------------------------------------|----------------------------------------------------------------------------------------------------|
| Regner Regis / Reveted West Su                                                                | Director<br>www.CornerStone.me.uk                                                                                                   |
| Boglior negis / Bersted, west Su                                                              |                                                                                                    |
| If not booting to desktop or missing/corrupted programs, boot 'li                             | ve' DVD/USB, run Terminal, type: <i>manjaro-chroot -a,   sudo pacman -Syyu</i>                                                      |
| if asked to delete an existing settings file: sudo rm path/name or i                          | f conflicting package reported: <i>sudo pacman -R package-name</i> & retry.                                                         |
| Power loss before shutdown can corrupt boot: at boot menu (hol                                | d shift if not displayed) select ' <i>fallback-boot</i> ', this usually allows system to                                            |
| boot (if not, press $e \&$ add 3 to boot options near quiet, which be                         | pots to Terminal, or boot 'live' DVD/USB & change root as above)) & then:                                                           |
| <i>Is /etc/mkinitcpio.d</i> (note newest kernel). If none present: <i>mnwd</i>                | - <i>Kernel -I</i> (snows available kernels), <i>sudo pacman -S linuxXXX</i> (e.g. linux515)                                        |
| to install kernel & rebuild boot, otherwise, to reset boot process: s                         | sudo mkinitcpio 'p intux.kernal (e.g. linux515), update: sudo update/grub                                                           |
| To reinstall names peckage manager: sudo perman -S names-gtk                                  |                                                                                                    |
| A corrunted or incompatible graphics driver can also prevent booti                            | ng to deskton: boot to Terminal as per above:                                                                                       |
| mhwd -li                                                                                      | to list which graphics driver is installed                                                                                          |
| sudo mhwd -r pci name-of-graphics-driver -f                                                   | to remove driver (replace <i>name-of-graphics-driver</i> accordingly)                                                               |
| sudo mhwd -a pci free 0300 -f                                                                 | to install open-source driver (to restart computer after, type: <i>reboot</i> )                                                     |
| If keyboard or mouse stop working (due to corruption/conflicting                              | software), boot as per 'power loss' above & reinstall drivers: to find which:                                                       |
| pacman -Q grep xf86-input e.g. sudo pacman -S xf86-input-keyb                                 | oard or xf86-input-mouse or xf86-input-evdev or xf86-input-libinput                                                                 |
| If using Apple computer with Broadcom WiFi & not connecting, uni                              | nstall <i>linuxXX-broadcom-wl</i> (where XX is kernel version (e.g. 515)) & restart                                                 |
| If Cinnamon desktop icons not showing: sudo rm /home/username                                 | e/.config/nemo/desktop-metadata (then logoff/on)                                                                                    |
| Use Manjaro Settings Manager to add or remove keyboard/language/                              | spelling preferences, new/old kernels (ideally LTS), users & device drivers                                                         |
| To create desktop shortcuts: right click desktop, create launcher, enter na                   | ame & command with optional parameter (e.g. <i>Outlook, opera www.outlook.com</i> )                                                 |
| 10 Install different Desktop Environments: (to apply changes: /usr/                           | /DIN/CP -TT / etc/skel/. ~) (logott & select choice at login)                                                                       |
| MATE (USES ~125MB): SUDO PALITIAN 'S ITTALE ITTALE EXITA THE WORK THA                         | anager-appier aconi-eanor manjaro-mate-settings manjaro-settings-manager<br>valipapore, cinpamon-counds, anomo-torminal, parcollito |
| XFCF (uses ~ 100MB): sudo pacman -S xfce4 xfce4-otk3 xfce4-ot                                 | ondies vfce4-terminal network-manager-annlet vfce4-notifvd-gtk3 vfce4-                                                              |
| whiskermenu-plugin-gtk3 tumbler engrampa <i>maniaro-xfce-settir</i>                           | nas maniaro-settinas-manager                                                                                                    |
| To install downloaded software: pacman -U /folder/package-name                                | p.pkg.tar.xz (replace folder & package name to where & what downloaded)                                                             |
| To add shortcuts/applets/etc to panel (bar with clock, volume, etc),                          | right click, select add to panel, enter a title & select program (e.g. Opera web                                                    |
| browser) or create custom launcher & enter command (e.g. update i                             | notifier: sh -c "GDK_BACKEND=x11 pamac-tray"), both with optional comment.                                                          |
| If getting "sparse file not allowed" message at boot (Grub isn't                              | recognizing BTRFS format), you can just skip it or, to remove message:                                                              |
| sudo grub-editenv create (64bit only) sudo edit /etc/default/gru                              | <pre>b &amp; set/check GRUB_SAVEDEFAULT=false sudo update-grub reboot</pre>                                                         |
| If missing <i>Printer/Print Settings</i> (in <i>Control Centre</i> ), install <i>Print Se</i> | <i>ettings</i> & recheck & if still not working, reinstall <i>manjaro-printer</i> .                                                 |
| If unable to print & getting message saying service not started, ty                           | pe:                                                                                                    |
| Sudo Systemati enable "now cups.service" sudo systemati enable                                | eNOW CUPS.SOCKET SUGO SYSTEMCTI ENADLENOW CUPS.Path<br>Nost country/variant or language/variant Add This will display a layout      |
| selector in taskhar (multiple keyboards/lavouts can be supported -                            | click to select which to use now). To have one only remove any others                                                               |
| By default the 'swap file' is used when memory reach                                          | 40% usage - this slows computer so to set limit to $90%$                                                                            |
| sudo edit /etc/svsctl.d/100-maniaro.conf add line on end: vm.sw                               | vappiness=10 save & reboot. To check: <i>cat /proc/svs/vm/swappiness</i>                                                            |
| To add system-wide spell checking, install: sudo pacman -S aspell-                            | en libmythes mythes-en languagetool                                                                                                 |
| To add boot/shutdown information/animation: install bootsplash-n                              | nanager, run & select theme (more themes available via <i>package manager</i> )                                                     |
| Snap & Flatpak are self-contained software, including all depender                            | ntsinstall (can be via Package Manager), restart, then enable both in:                                                              |
| sudo pacman -S libpamac-snap-plugin libpamac-flatpak-plugin                                   | Package Manager. menu (≡), Preferences, Third Party                                                                                 |
|                                                                                               | updated: 20240219                                                                                                    |

| 100                       |                          | erSton                            |            | Microsoft       |         | 70      | <b>) 1</b> | 0         | _ 7          | 27                     | 6               | 6 7     | 77       |
|---------------------------|--------------------------|-----------------------------------|------------|-----------------|---------|---------|------------|-----------|--------------|------------------------|-----------------|---------|----------|
| $\Pi \subset \mathcal{L}$ |                          |                                   |            | Registered      |         |         | 2 T        | 2         |              |                        | U               | 0       |          |
|                           | Comp                     | uter Centre                       | (Est.1997) | Partner         | s u     | ррс     | ort@       | Cor       | ner          | • <b>S</b> t           | o n e           | . m e   | .uk      |
|                           | Bognor Regis             | 6 / Bersted, West S               | bussex     | Michael Corner  |         | ww      | w.Co       | orne      | <b>r 5</b> 1 | t o n                  | e.m             | e.ul    | ٢        |
|                           |                          |                                   |            |                 |         |         |            |           |              |                        |                 |         |          |
| Red Hat/Mand              | iriva based Linux (e     | e.g. PCLinux, OpenSU              | SE, Red    | Hat, Fedor      | a, C    | entOs   | s, etc     | ) - RP    | <u>M pa</u>  | CKac                   | les:            |         |          |
| Red Hat                   | redhat.com               | help: access.redhat.co            | m/produc   | ts ".           |         |         |            | (         | comn         | hercia                 | il prod         | uct, NC | )T free) |
| PCLinux                   | pclinuxos.com            | help: pclinuxos.com/fo            | orum       | WIKI:           | pclinu  | ixoshe  | lp.com     |           |              |                        |                 |         |          |
| Fedora                    | getfedora.org            | help: docs.fedoraproje            | ct.org     | WIKI:           | tedor   | aproje  | ct.org/    | WIKI/Fe   | edora        | _Proj                  | ect_V           | Viki    |          |
| CentOS                    | centos.org               | help: docs.centos.org             |            | wiki:           | wiki.c  | entos.  | .org       |           |              |                        |                 |         |          |
| OpenSUSE                  | opensuse.org             | help: forums.opensuse             | e.org      | WIKI:           | en.op   | ensus   | e.org      |           |              |                        |                 |         |          |
| sudo dnf upgrad           | erefresh                 |                                   | refresh    | n packages      |         |         |            | (Fe       | dora         | <mark>21+ &amp;</mark> | some            | other   | distros) |
| sudo dnf install (        | ant-plugin-system-upgr   | ade                               | Install    | system upgra    | ade pl  | lugin   |            |           |              |                        |                 |         |          |
| sudo dnt system           | rupgrade downloadre      | efreshreleasever=xxa              | allowerası | ng .            |         |         |            |           |              |                        |                 |         |          |
|                           |                          |                                   | downlo     | pad upgrade     | packa   | iges w  | here x     | x is upo  | grade        | versi                  | on & i          | note br | oken     |
|                           | ,                        |                                   | раскас     | les being rem   | loved   | so yo   | u can i    | reinstal  | li ther      | n late                 | er.             |         |          |
| sudo dnf clean p          | packages                 |                                   | remov      | e deprecated    | pack    | ages    |            |           |              |                        |                 |         |          |
| sudo dnf system           | -upgrade reboot          |                                   | upgrad     | e               |         |         |            |           |              |                        |                 |         |          |
| Synaptic Packag           | e Manager is a quick, e  | easy to use, user-friendly s      | system to  | r installing up | odates  | s & up  | grades     | 5:        |              |                        |                 |         |          |
| Reload                    |                          |                                   | refrest    | i package list  |         | ca      | n all be   | e done    | via S        | vnapt                  |                 | kade N  | lanader  |
| Mark All Upgrade          | es, Apply                |                                   | update     | eve<br>eve      | n it no | ot doo  | ting to    | deskto    | op (Io       | gin vi                 | a Tern          | ninal & | SIMPLY   |
| search/select ke          | rnel, Apply              |                                   | upgrad     | e (old kernel   | s kep   | t for c | ompati     | ibility)  |              | er                     | nter <u>s</u> i | vnaptic | to run)  |
| If Synaptic Packa         | age Manager not worki    | ng: <i>su</i> to switch to root u | iser & ent | er root passv   | vora v  | wnen j  | prompt     | iea, the  | en:          |                        | (C              | ONLY P  | CLINUX)  |
| apt update                | ( the main size of       |                                   | retrest    | i package list  |         |         | 1.1        | !>        | 11 4         | 4 4 -                  |                 |         |          |
| apt dist-upgrade          | {fix-missing}            |                                   | upgrad     | e packages {    | optio   | nally s | кір ті     | ssing}    | (Det         | ter to                 |                 | more n  |          |
| If Synaptic Packa         | age Manager corrupted    | : <i>su</i> to switch to root use | r & enter  | root passwoi    | rd wn   | ien pro | ompted     | i, then:  |              |                        | (C              | ONLY P  | CLINUX)  |
| rm -r /var/lib/rpi        | m/aD.*                   |                                   | remov      | e the corrupt   | datai   | pase    |            |           |              |                        |                 |         |          |
| rpm -vvrebuild            | IAD                      |                                   | repulla    | the databas     | e       |         |            |           |              |                        |                 |         |          |
| aupeciean                 |                          |                                   | remov      | e auplicate p   | аскад   | es      |            |           |              |                        |                 |         |          |
| apt clean                 |                          |                                   | remov      | e cached pac    | kages   | 6       |            |           |              |                        |                 |         |          |
| apt autociean             | in a t a ll              |                                   | remov      | e partial pack  | ages    |         |            | C         |              | -                      | Mana            |         |          |
| aptTIX-DFOKEN I           | IIIStdii                 |                                   | remov      | e proken paci   | kages   | arter   | , retry    | Synap     | uc Pa        | ckage                  |                 | iyer    |          |
| IUCK packages             |                          |                                   | CIICK T    | lis in Synaptic |         | kage N  | anage      | er it rep |              | y pac                  | kages           | neia    |          |
| apt install /folde        | r/package.rpm            |                                   | manua      | lly install dov | 60mv    | aed pa  | іскаде     | an(a)     | (-v=ve       |                        | e, -n=si        | now pr  | ogress)  |
| api update /fold          | er/package.rpm           | C daubla aliala Maria Car         | manua      | ny upgrade (I   |         | ving of | u versi    |           | uown         | ioade                  | u paci          |         | CI in un |
| To toggle mouse           | e ciick between single & | & aoudie click: Menu, Sys         | tem, Cont  | roi Centre, Fl  | ie Ma   | nagen   | ient, B    | enaviol   | ur tad       | undated:               | 20230220        |         | CLINUX)  |

## **Solus Linux:**

| Solus Linux:     | getsol.us              | help: getsol.us/help-center/home             |                                                   |
|------------------|------------------------|----------------------------------------------|---------------------------------------------------|
| sudo eopkg up    |                        | perform a full system                        | update (can also be done via the Software Centre) |
| sudo eopkg chec  | :k   grep Broken   awk | '{print \$4}'   xargs sudo eopkg itreinstall | validate that packages are installed correctly    |
| sudo eopkg rdb   |                        | fix corrupted database                       | e, if updates fail & after, retry                 |
| sudo eopką histo | pry                    | displays update histor                       | y i                                               |
| sudo eopką histo | ory -t {number}        | rollback update to tra                       | nsaction/operation {number}                       |
|                  |                        | · · · · · · · · · · · · · · · · · · ·        | updated: 20230211                                 |

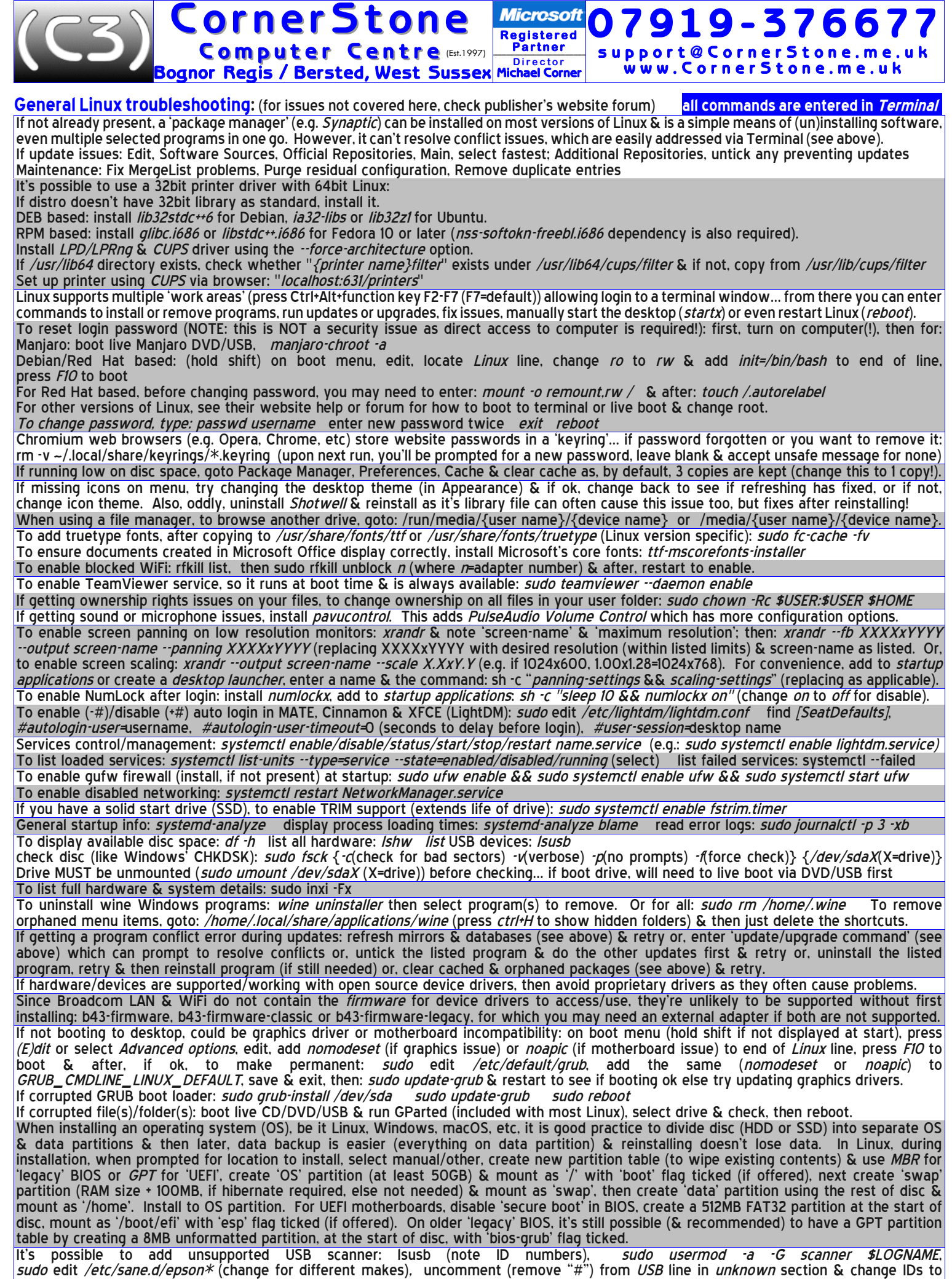

match earlier listed (there will be more than one file to edit & uncomment scanner references), logout/login, use Xsane to scan.

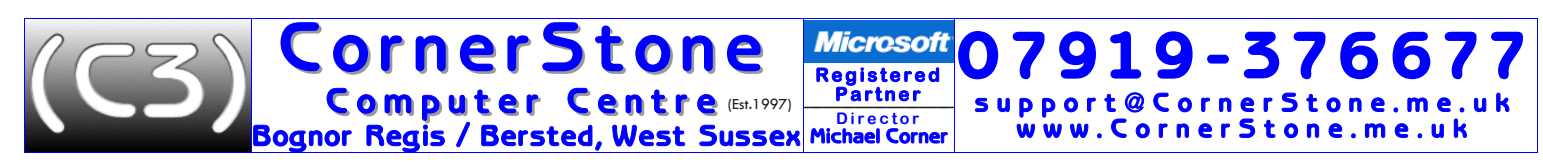

To start the XScreenSaver daemon at startup: Startup Applications: Add: Name: XScreenSaver Command: xscreensaver -no-splash If getting issues with a program, remove it's settings (usually stored in *.config* in user's home folder (press Ctrl+H to show hidden files)) & retry. To stop programs running at startup: *Startup Applications*, remove *{program\_name}* (change *{program\_name}* as applicable) For Snaps, remove shortcut: */home/{username}/snap/{program\_name}/current/{program\_name.desktop}* If notebook/laptop screen is too dark, this means manufacturer has hard-coded BIOS to detect Windows & turn off backlight if not present(!): (change {program\_name} as applicable)

override: sudo edit /etc/default/grub add acpi\_osi=Linux acpi\_backlight=vendor to GRUB\_CMDLINE\_LINUX\_DEFAULT= sudo update-grub If getting distorted sound, especially with Apple computers, type: alsamixer, press F6, select sound card, press Esc to exit & recheck sound. To add startup sound to MATE: *Startup Applications*, *Add*, enter a name & comment &Command: *paplay* {--volume=0-65535} path/sound\_file paplay --list-file-formats will show which audio formats are currently supported (OGG preferred) & if volume is omitted then will be 100%. e.g. paplay --volume=30000 /usr/share/sounds/cornerstone/startup.ogg

If VLC doesn't find DVD drive, click on Media, Open Disc & specify '/dev/srO' as the disc device. If desktop icons not displayed within KDE desktop: System Settings, Global Theme, select theme, tick Use desktop layout from theme, Apply On low resolution screens (e.g. 1024×768), press ALT to drag windows with the mouse, if they don't fit in the screen.

If issues with KDE apps (Okular, Gwenview, KStars, etc...), install kdelibs-bin kdelibs5-data kdelibs5-plugins

If low on disc space, to find which files/folders are taking the most space (to remove anything unnecessary), install/run: ncdu (runs from terminal), Filelight (shows 'pie-chart' graph) or Stacer (complete system optimizer & monitor), if available in your Linux's repo (else you'd either need to add the publisher's repo or use a snap or flatpak, if available.

Before a downloaded script can be run, change permissions to executable: chmod +x script-name.sh (can also do via right-click file, properties). Then to run a script, from within the folder where it's stored: ./script-name.sh OR sh script-name.sh OR bash script-name.sh

There are several useful websites we recommend:

| softpedia.com          | huge library of software with reviews   | tutorialforlinux.com | how to install or setup hardware or software   |
|------------------------|-----------------------------------------|----------------------|------------------------------------------------|
| sourceforge.net        | biggest library of open source software | linuxquestions.org   | general troubleshooting                        |
| easylinuxtipsproject.b | ologspot.com                            | easy Linux Mint & Ub | untu tips, for both beginners & advanced users |

Thank you for using CornerStone Computer Centre.

This document gets updated frequently - the latest version is available via our website.

If you have any suggestions, find any errors, paragraphs you thought weren't clearly explained or even topics that aren't covered but you think people would benefit knowing about, please feel free to send your suggestions to: feedback@CornerStone.me.uk